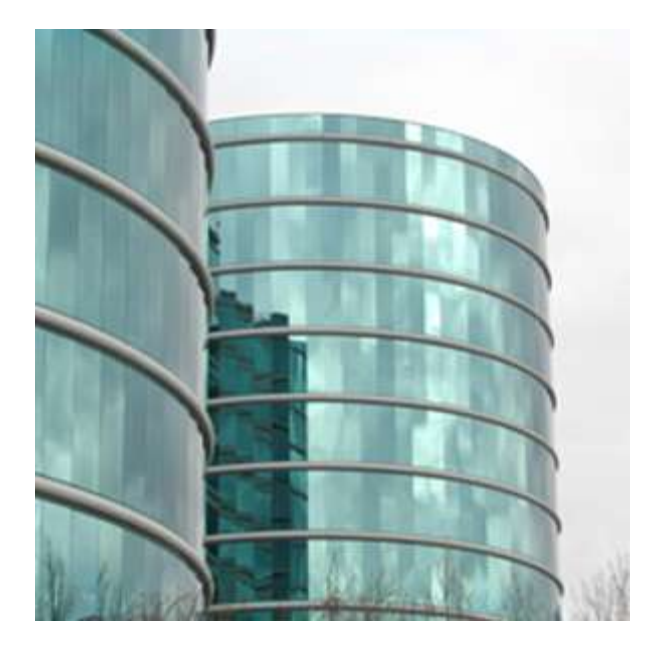

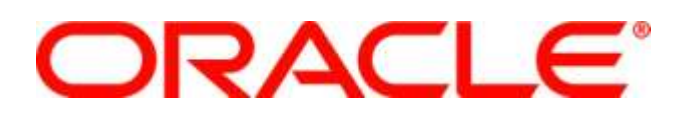

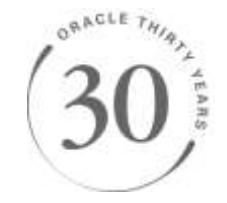

Agile Product Lifecycle Management Integration Pack for Oracle E-Business Suite: Design to Release 2.5

**PIP Installation and Configuration Procedures - Part 1** 

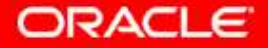

# ORACLE®

#### **Purpose:**

This document provides an overview of install procedures for the Agile Product Lifecycle Management Integration Pack for Oracle E-Business Suite: Design to Release 2.5. It is intended solely to help you assess the business benefits of upgrading your existing Oracle products to Release 2.5, or implementing completely new Oracle developed products, and planning your I.T. Projects.

#### **Disclaimer:**

This document in any form, software or printed matter, contains proprietary information that is the exclusive property of Oracle. Your access to and use of this confidential material is subject to the terms and conditions of your Oracle Software License and Service Agreement or other applicable contract with Oracle, with which you agree to comply. This document and information contained herein may not be disclosed, copied, reproduced or distributed to anyone outside Oracle without Oracle's prior written consent. This document is not part of your license agreement nor can it be incorporated into any contractual agreement with Oracle or its subsidiaries or affiliates.

This document is for informational purposes only and is intended solely to assist you in planning for the implementation and upgrade of the product features described. This is not a commitment to deliver any material, code, or functionality, and should not be relied upon in making purchasing decisions. The development, release, and timing of any features or functionality is always at Oracle's sole discretion. This document is not considered part of the applicable program documentation.

Due to the nature of the product architecture, it may not be possible to safely include all features described in this document without risking significant destabilization of the code.

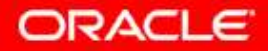

### Agenda

### PART 1

- Software Pre-Requisites
- Pre-Requisites and Patches
- Pre-Installation Configurations for Foundation Pack (FP) and PIP Installs
- Foundation Pack and PIP install
- Post Install Instructions and Validations
- Applying Patches Post FP and PIP Install
- Setting up Participating Applications Ebiz
  - PIM Spoke Source System set up
  - Forward flows set up
  - Reverse flows set up
- Resources
- Questions

### PART 2

- Setting up Participating Applications Agile
- Resources
- Glossary
- Questions

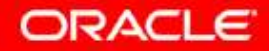

### PIP Installation and Configuration Software Pre-Requisites for PIP Installation

#### **Applications**

- EBIZ:
- EBIZ 11.5.10 CU2
- EBIZ 12.1.1 or 12.1.1 with PIM
- AGILE:
  - Agile PLM 9.2.2.x where "x" can be either 6 or 7 on Oracle Application Server 10.1.3.4
  - Agile PLM 9.3.x where "x" can be either 0 or 1 on Oracle Application Server 10.1.3.4
  - Agile PLM 9.3.x with Variant Management where "x" can be either 0 or 1 on Oracle Application Server 10.1.3.4

#### Additional software

- Oracle Database 10g Release 3 (10.2.0.1.0) Enterprise Edition
- Oracle SOA Suite 10g Release 3 (10.1.3.4, MLP#\* +8533397)
- Oracle AIA Foundation Pack 2.5
- Java 2 Platform Standard Edition (J2SE) Development Kit (JDK) 5.0, Update 16
- Oracle Service Registry 10.1.3.1

#### For Software installs please go to: https://edelivery.oracle.com/

- Product Pack: Oracle Application Integration Architecture
- Platform: Choose the appropriate platform
- Select the Media pack for: Oracle Application Integration Architecture Release 2.5 Media Pack

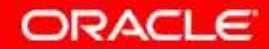

### PIP Installation and Configuration Software Pre-Requisites for PIP Installation, cont.,

#### **E-Delivery Example**

|         |                                                                                                    | cation integra | ation Architectur | e              | Y LU           |
|---------|----------------------------------------------------------------------------------------------------|----------------|-------------------|----------------|----------------|
|         | Platform Linux x86                                                                                                    |                | *                 |                |                |
| Results | Go                                                                                                    |                |                   |                |                |
| Select  | Description                                                                                                    | Release<br>▽   | Part Number       | <u>Updated</u> | # Parts / Size |
| 0       | Oracle Application Integration<br>Architecture Foundation Pack 11g<br>Release 1 (11.1.1.2.0) Media Pack for<br>Microsoft Windows     | 11.1.1.2.0     | B58899-01         | APR-29-2010    | 8 /<br>1.1G    |
| 0       | Oracle Application Integration<br>Architecture Release 3.1 Media Pack for<br>Microsoft Windows                                       | 3.1.0.0.0      | B62418-01         | MAR-04-2011    | 134 /<br>37G   |
| 0       | Oracle Utilities Customer Care and Billing<br>Integration to Oracle Utilities Network<br>Management System Release 3.0 Media<br>Pack | 3.0.1.0.0      | B60291-01         | OCT-13-2010    | 3 /<br>6.6M    |
| 0       | Oracle Utilities Customer Care and Billing<br>Integration to Oracle Utilities Meter Data<br>Management Release 3.0 Media Pack        | 3.0.1.0.0      | B60293-01         | OCT-13-2010    | 3 /<br>4.4M    |
| ۲       | Oracle Application Integration<br>Architecture Release 2.5 Media Pack for<br>Microsoft Windows (32-bit)                              | 2.5.0.0.0      | B59923-10         | FEB-10-2011    | 216 /<br>95G   |
| 0       | Oracle Application Integration<br>Architecture Release 2.4 Media Pack for<br>Microsoft Windows (32-bit)                              | 2.4.0.0.0      | B54602-03         | NOV-11-2009    | 51 /<br>14G    |
|         |                                                                                                    |                |                   |                |                |

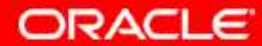

### PIP Installation and Configuration Software Pre-Requisites for PIP Installation - Patching

#### For illustration purposes, this power point uses the following versions:

- Agile version 9.3.1
- Ebiz version 12.1.1 with PIM
- AIA on OC4J Server

NOTE: The patches have to be applied in the order that is listed here and the next slide. While these are the patches required at this point in time, as bugs are fixed over time, additional patches could be required.

#### Release is certified on 10.1.3.4 MLR #8 (Patch 8372150)

#### Patches to be downloaded for Fusion Middleware prior to the FP and PIP installs:

- 8372150 MLR 8 patch (*p8372150\_101340\_GENERIC.zip*)
- 5507491 (*p5507491\_101340\_GENERIC.zip*)
- 7692665 (p7692665\_101340\_GENERIC.zip)
- 6640838 From Oracle Support, choose the patch for OUI (10.1.0.6.0) (p6640838\_10106\_LINUX.zip)
- 6880880 From Oracle Support, choose patch for Opatch 10.1 (*p6880880\_101000\_LINUX.zip*)
- 8533397 Copy to /slot/emsxxxx/oracle/SOAPatches (*p*8533397\_101348\_Generic.zip)
- 8644645 Copy to /slot/emsxxxx/oracle/SOAPatches (p8644645\_101348\_Generic.zip)

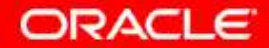

PIP Installation and Configuration Software Pre-Requisites for PIP Installation - Patching, cont.,

Patches that need to be applied to participating applications' server *prior* to the FP and PIP installs:

### Ebiz:

Apply one of the following Oracle E-Business Suite: Discrete Manufacturing, depending on the Ebiz version used:

- EBS 11i 11.5.10CU2 + 11i.ATG\_PF.H.RUP4 patch 4676589 + 8640254
- EBS 12.1.1 or 12.1.1 with PIM 8640262:R12.INV.B
- EBS 12.1.1 or 12.1.1 with PIM and Agile PLM VM option 8640262:R12.INV.B and 8622332:R12.CZ.B

For the purposes of this power point, patch **8640262:R12.INV.B** should be applied due to the Ebiz version used

Agile: None

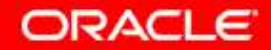

### PIP Installation and Configuration Software Pre-Requisites for PIP Installation – Patching, cont.,

The following patches need to be applied to the Fusion Middleware after the FP and PIP installs

- 10378919 (for Agile 9.3.1 support, ) (p10378919\_25\_Generic.zip)
- 9233009 (for Agile **9.3.0/9.3.1 with Variant Management**) (p9233009\_9300\_Generic.zip)
- 10378928 (p10378928\_25\_Generic.zip) In the README.txt for this patch, you will be asked to also apply patch 10424736 first

(p10424736\_2500\_Generic.zip). Make sure to do this one first and when done, apply 10378928

# The following patches need to be applied to the Agile Server after the FP and PIP installs

- 10378928
- However, if you are upgrading Agile from a previous version to 9.3.1, uninstall and install the PIP before you apply patch 10378928. This patch does not support upgrade of existing PIP deployment

**NOTE:** Create a directory on your Fusion Middleware server to store the patches

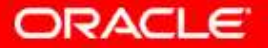

### PIP Installation and Configuration Pre-Requisites and Patches for PIP Installation – Download Patch

#### Go to OracleSupport:

https://support.oracle.com/

Go to the Patches and Updates tab Go to Patch Search and enter the patch number, choose the correct platform and click on the Search button

|                                                                                                    | s - windows internet explorer                                                                                                    | E U                           |
|----------------------------------------------------------------------------------------------------|----------------------------------------------------------------------------------------------------|-------------------------------|
| 🕽 🕤 🔻 🧧 https://support.oracle.com/C                                                                                                    | SP/ui(flash.html#tab=PatchHomePage(page=PatchHomePage&id= 🛛 🔒 😽 🗙 Google                                                                                                    | Q                             |
| File Edit View Favorites Tools Help                                                                                                    |                                                                                                    |                               |
| nis 👩 Customize Links 👩 Free Hotmail 👩                                                                                                    | Global IT Home Page 🧧 My Orade Home 🕫 Orade Files Online 👔 Orade Global Printing 👔 Orad                                                                                                    | le Gupport 度 Windows          |
| Booftonic •                                                                                                    | 🔻 SEERCE II.EE) 🔹 👘 Local News 🧰 🕵 🏠 Login 📊 🚛                                                                                                    | <b>.</b> »                    |
| Sun Secure Global                                                                                                    | 🖉 Yew Request 🖸 HaraProjectEnviro 🗹 My Crecle Sup 🗴 👔 🔹 🔝                                                                                                    | · • • •                       |
| DRACLE' MY ORACLE SUPPORT                                                                                                    | E PowerView & OFF Welcome, Viktoria   Contact Us                                                                                                    | Sign Out   🔞 Hel              |
| ashboard Knowledge Service Requests Pat                                                                                                    | iches & Updates 💣 Community More 🙀 Favorites - 📑 - Search Knowledge Base                                                                                                    | Q. Advar                      |
| Patches & Updates                                                                                                    | Las                                                                                                    | t refreshed 8 minutes ago 🛛   |
|                                                                                                    |                                                                                                    | Customize Pag                 |
|                                                                                                    |                                                                                                    |                               |
| Patching Quick Links                                                                                                    | Patch Search                                                                                                    |                               |
| Patching Quick Links     Patch Recommendations                                                                                                    | Patch Search     Search     Saved     Recent                                                                                                    |                               |
| Patching Quick Links  Patch Recommendations  Classification  Target Type                                                                                                    | Patch Search     Search     Search     Saved Recent     Patch Name, Number or Sun SPUID     Product or Family (Advanced Search)                                                                                                    |                               |
| Patching Quick Links      Patch Recommendations     Otex becommendation     Otex becommendation                                                                                                    | Patch Search      Search      Saved      Recent      Patch Name, Number or Sun SPUD      Product or Family (Advanced Search)      Data Name or Number      Patch Name or Number      Patch Name or  |                               |
| Patching Quick Links  Patch Recommendations  Classification  Target Type  Other Recommendations  Security  2                                                                                                    | Patch Search      Search      Saved      Recent      Patch Name, Number or Sur SPUD      Patch Name or Number      Data      Data   | × _                           |
| Patching Quick Links      Patch Recommendations     Other Recommendations     Other Recommendations     Security 2                                                                                                    | Patch Search      Search      Saved      Recent      Patch Name, Number or Sur SPUD      Patch Name or Number      Patch Name or Number      Pa |                               |
| Patching Quick Links      Patch Recommendations      View by ① Classification ② Target Type      Other Recommendations      Security 2 1      All Recommendations                                                                                                    | Patch Search      Search      Saved      Recent      Patch Name, Number or SULTSEID      Patch Name or Number      Patch Name or Number      Patch Name or Number      Patch Name or Number      Patch Name or Number      D is      Linux v86      Con      Con    |                               |
| <ul> <li>Patching Quick Links</li> <li>Patch Recommendations</li> <li>Other Recommendations</li> <li>Other Recommendations</li> <li>Security 2 []</li> <li>All Recommendations</li> <li>Requires collector version 10.3.2 or newer. Learn</li> </ul>                                                                              | Patch Search      Search      Search      Search      Search      Search      Patch Name, Number or Sur SPUD      Patch Name or Number      Patch Name or Number      Patch Name or Number      Oter      Save      More      Clear      Save                                                                                                    | E M<br>Search                 |
| <ul> <li>Patching Quick Links</li> <li>Patch Recommendations</li> <li>Glassification Target Type</li> <li>Other Recommendations</li> <li>Security 2</li> <li>All Recommendations</li> <li>Requires collector version 10.3.2 or newer. Learn</li> <li>Patch Related Activity</li> </ul>                                            | Patch Search      Search     Save      Patch Name or Number or Sun SEID     Patch Name or Number     Patch Name or Number     Patch Name or N | Search<br>Products Learn More |
| <ul> <li>Patching Quick Links</li> <li>Patch Recommendations</li> <li>View by Classification Target Type</li> <li>Other Recommendations</li> <li>Security 2 []</li> <li>All Recommendations</li> <li>Requires collector version 10.3.2 or newer. Learn</li> <li>Patch Related Activity</li> <li>DownL. Wewed Review Fa</li> </ul> | Patch Search      Search     Saved      Recent      Patch Name, Number or Sur Sup     Patch Name or Number     O     Save      More      Clear     Save      Required     The Patch Search region is only for Oracle, Sun, Sebel and Hyperion P      vorks      Plans                                                                                                    | Search<br>Poducts: Learn More |
| <ul> <li>Patching Quick Links</li> <li>Patch Recommendations</li> <li>Other Recommendations</li> <li>Security 2</li> <li>Al Recommendations</li> <li>Requires collector version 10.3.2 or newer. Learn</li> <li>Patch Related Activity</li> <li>DownL. Wewed Review Fa<br/>Today</li> </ul>                                       |                                                                                                    | Search<br>Products Learn More |

ORACLE

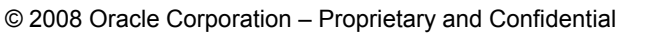

On the left hand side there might be different versions of the same patch. Choose the correct versions as will be mentioned in this document.

On the right hand side of the page, click on the download button

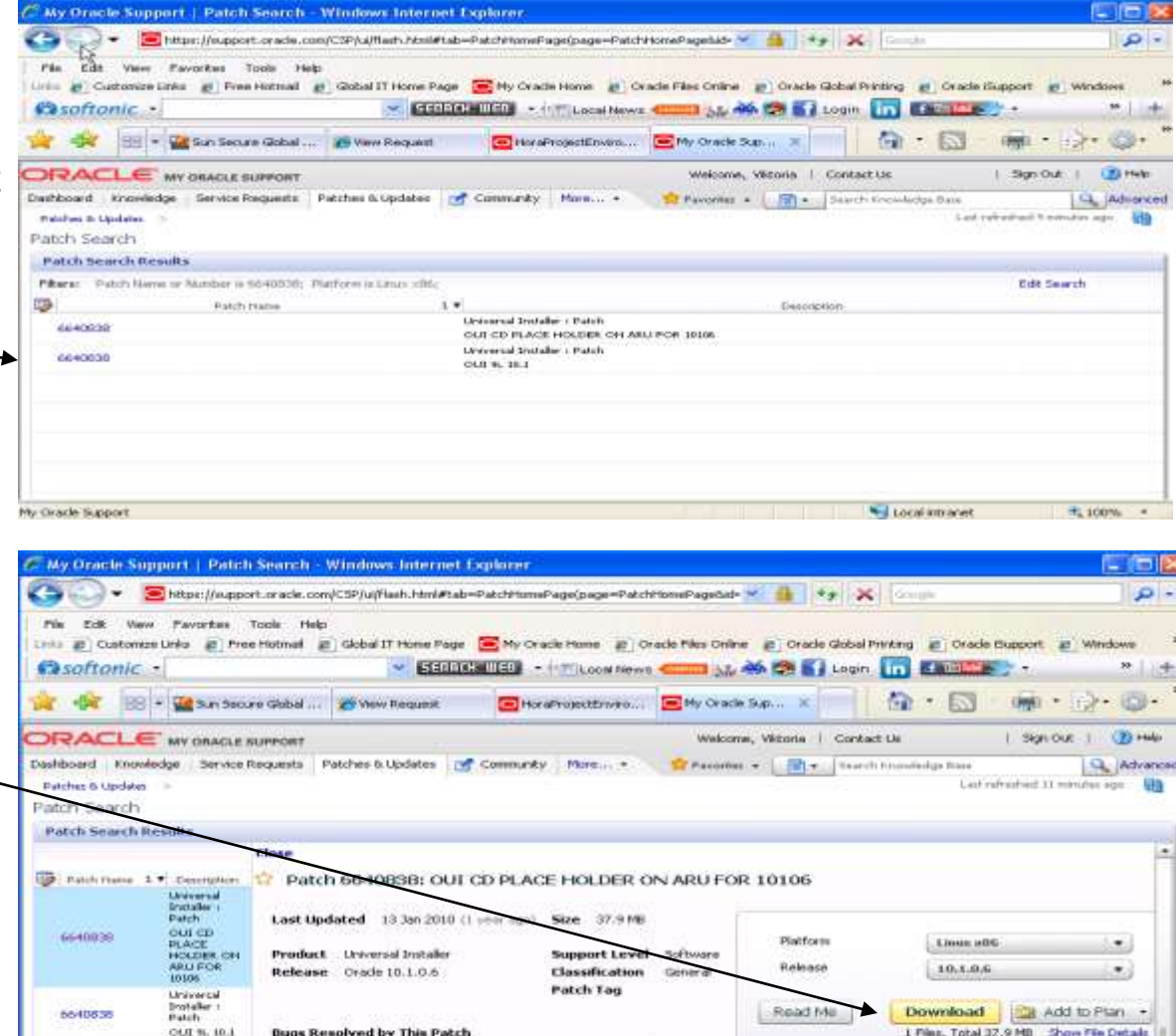

Downloads 779

ORACI

Si Local Intranet

View Trends

R. 100%

The list of bugs fixed is not available. Consult the Read Me file

Related Knowledge to this Patch

ly Oracle Support

#### **PIP Installation and Configuration**

Pre-Requisites and Patches for PIP Installation – Download patch, cont.,

Double click on the p6640838\_10106\_LINUX.zip You will be asked where to store this on your local drive After it is stored, copy it to your server, in the directory you created for the patches

If some of the patches need to be copied into a different directory other than what is mentioned above, it will be explicitly stated

For example, patch 6880880 needs to be downloaded to the ORACLE\_HOME directory

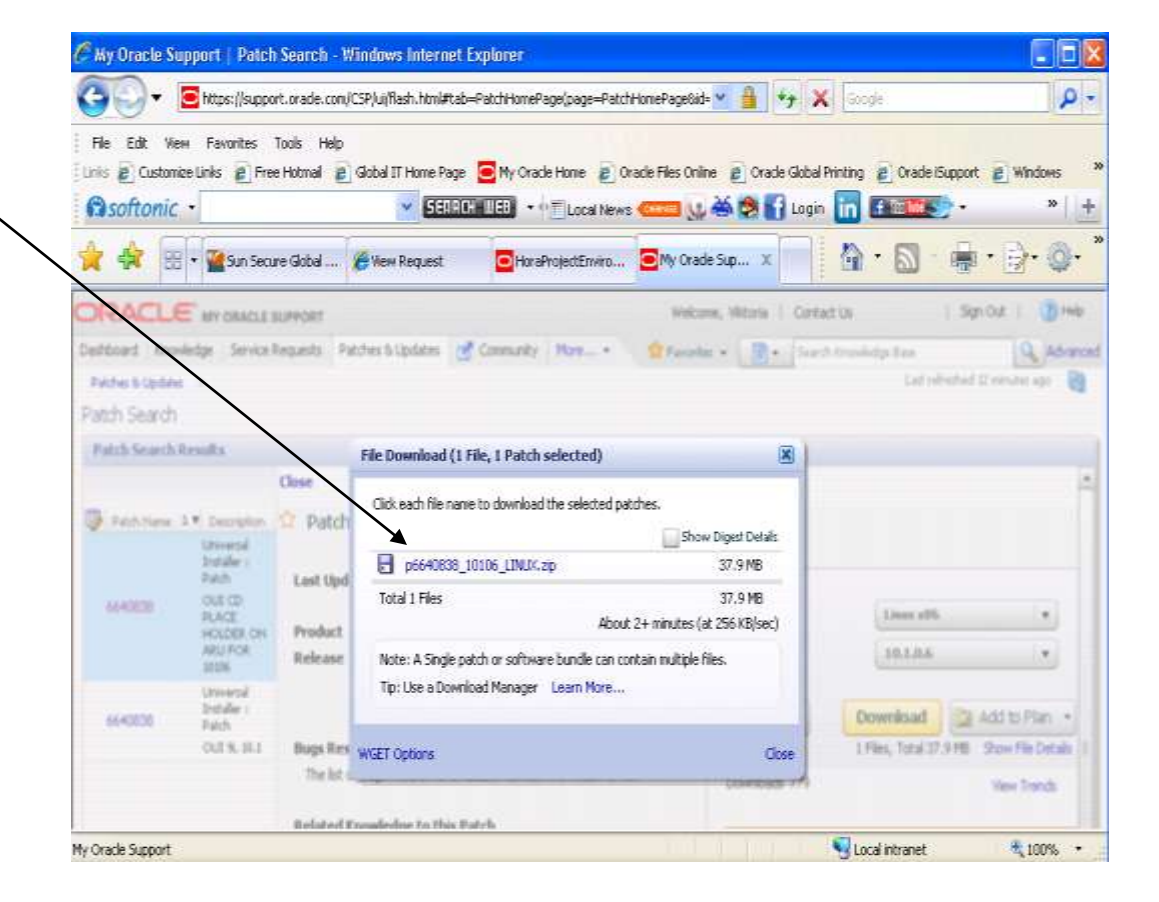

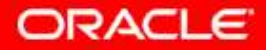

Set up ORACLE\_HOME environment variable on a command line :

• export ORACLE\_HOME=/slot/emsxxxx/oracle/product/10.1.3.1/OracleAS\_1

Append the path to the OPatch executable in the PATH environment variable:

• export PATH=\$PATH:/slot/emsxxxx/oracle/product/10.1.3.1/OracleAS\_1/OPatch

We use the inventory API flag (invPtrLoc) with the path to the oralnst.loc file to apply opatch

You may not need to do this, depending where oralnst.loc file is stored on your server

For all the patches, you must read the README.txt, it has valuable information

You will need need to restart the soa server many times during the patching and install phases

- \$ORACLE\_HOME/opmn/bin/opmnctl stopall
- \$ORACLE\_HOME/opmn/bin/opmnctl startall

The README.txt file for each patch has information for both Windows and Linux. The examples in this documents are for Linux

- Run command: \$ORACLE\_HOME/opmn/bin/opmnctl stopall
- Unzip the p8372150\_101340\_GENERIC.zip file in the location it was copied to. This will create a folder called 8372150. Navigate to this directory and follow the instructions in the README.txt . Run command:
  - opatch apply -invPtrLoc \$ORACLE\_HOME/oraInst.loc
- After this patch is successfully applied, run the command: \$ORACLE\_HOME/opmn/bin/opmnctl startall

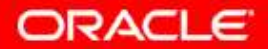

#### **5507491**:

- Run command: \$ORACLE\_HOME/opmn/bin/opmnctl stopall
- Unzip p5507491\_101340\_GENERIC.zip in the location it was copied to. This will create a directory called 5507491. Navigate to this directory, read the README.txt and run the command:
  - opatch apply –invPtrLoc \$ORACLE\_HOME/oraInst.loc
  - After patch is successfully applied, run command: \$ORACLE\_HOME/opmn/bin/opmnctl startall

- Run command: \$ORACLE\_HOME/opmn/bin/opmnctl stopall
- Unzip p7692665\_101340\_GENERIC.zip in the location it was copied to. This will create a directory called 7692665. Navigate to this directory, read the README.txt and run the command:
  - opatch apply –invPtrLoc \$ORACLE\_HOME/oraInst.loc
  - After patch is successfully applied, run command: \$ORACLE\_HOME/opmn/bin/opmnctl startall

- Run command: \$ORACLE\_HOME/opmn/bin/opmnctl stopall
- Unzip the file p6640838\_10106\_LINUX.zip in the location it was copied to. It will create a directory called cd and will also create a README.txt. Please read this file in its entirety. It is best to unzip this file under the Patches directory (that you created) (don't unzip in the \$ORACLE\_HOME directory in case another OUI exists there with the same version.
- Navigate to the cd file that was just created with the unzipping and go into the install directory: cd cd/Disk1/install
- Make sure that the runInstaller and OPach files have execute permissions. Consult the README.txt for more info:
- This patch will install the appropriate OUI installer for FP 2.5
- Run the following command to install the oui installer:
  - ./runInstaller –invPtrLoc \$ORACLE\_HOME/oraInst.loc (your install command might be different depending where the oraIns.loc file is located)
  - · A welcome page will be displayed. Click Next
  - On the Specify File Location screen, leave the path for the source with the default value
  - For the Destination name leave the default values
  - For the Destination path enter: /slot/emsxxxx/oracle/product/10.1.3.1/OracleAS\_1
  - Please see screenshot on the next slide

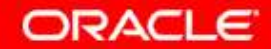

6640838 cont.,

Click Next after you have completed this screen, leave defaults on this page

| =  Oracle         | e Universal Installer: Specify File Locations                                              | 8865 | X                |
|-------------------|--------------------------------------------------------------------------------------------|------|------------------|
|                   |                                                                                            |      |                  |
| Spec              | ify File Locations                                                                         |      |                  |
| Sourc             | e                                                                                          |      |                  |
| Enter ti          | ne full path of the file representing the product(s) you want to install:                  |      |                  |
| Paţh: 🗍           | slot/ems2054/oracle/SOAPatches_MLR8_Template/cd/Disk1/stage/product                        |      | Browse           |
| Destin<br>Enter o | nation<br>r select a name for the installation and the full path where you want to install | the  | product.         |
| Na <u>m</u> e:    | as_agiledit                                                                                | •    |                  |
| P <u>a</u> th:    | /slot/ems2054/oracle/product/10.1.3.1/OracleAS_1                                           | -    | Browse           |
|                   |                                                                                            |      |                  |
|                   |                                                                                            |      |                  |
|                   | About Qracle Un                                                                            | nive | rsal Installer)  |
| Sec. 2            |                                                                                            |      |                  |
| Help              | Installed Products Back Next Instal                                                        |      | ) <u>C</u> ancel |
| OR                | ACLE.                                                                                      |      |                  |

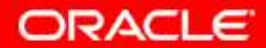

6640838 cont., Select Custom, Next

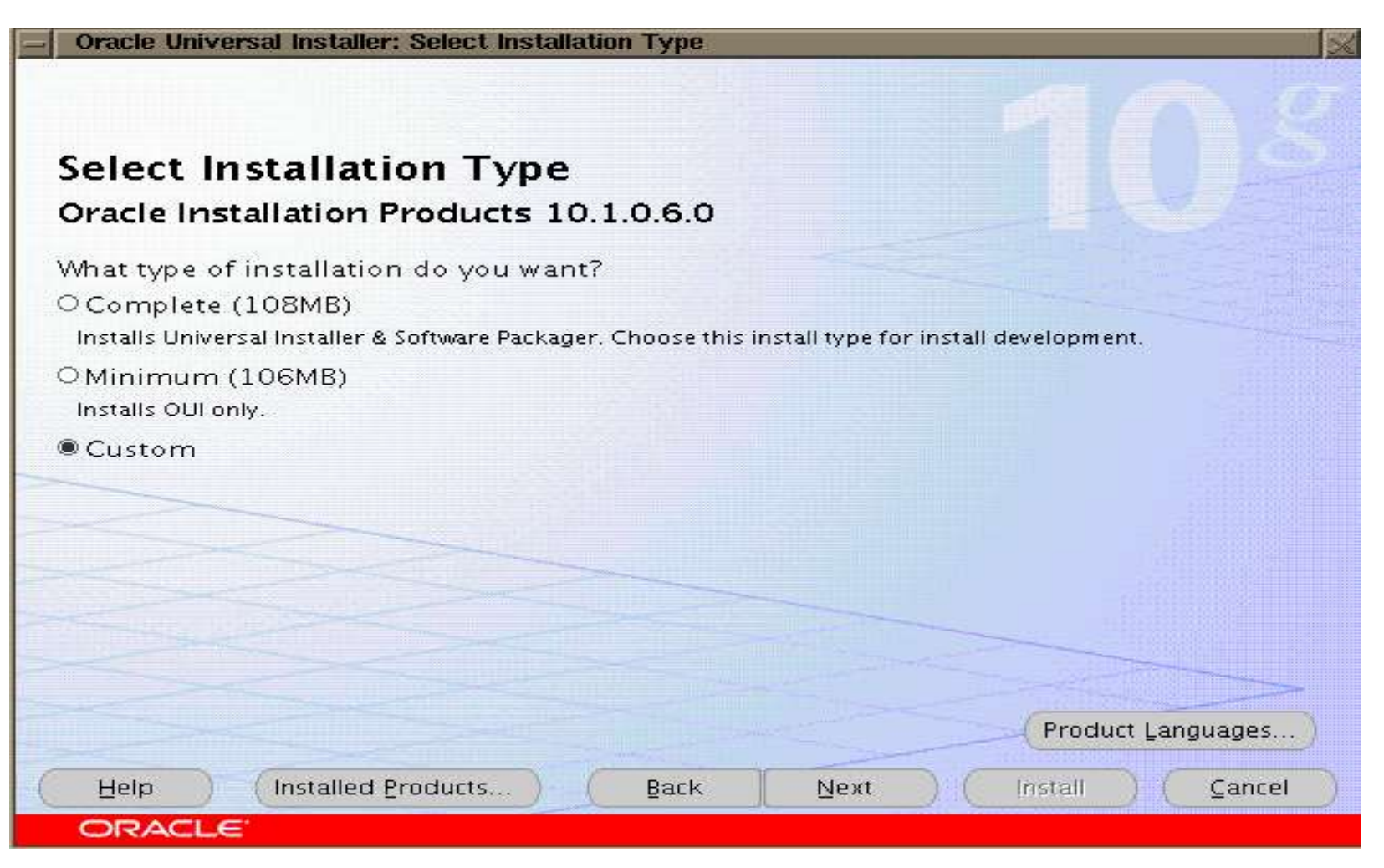

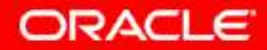

#### 6640838 cont.,

On the Available Products Component screen:

- Check the box for "Show all components, including required dependencies
- Make sure that "Oracle Universal Installer 10.1.0.6.0" is checked with its dependencies
- Make sure that "Installer SDK Component 10.1.0.6.0" is checked with its dependencies
- Uncheck all others
- Click Next

On the Summary screen, click Install (this is a fast install)

• After the install is successful, run command: \$ORACLE\_HOME/opmn/bin/opmnctl startall

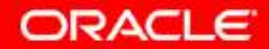

#### 6880880:

- Run command: \$ORACLE\_HOME/opmn/bin/opmnctl stopall
- Back up your OPatch directory under \$ORACLE\_HOME by re-naming it
- Simply unzip the p6880880\_101000\_LINUX.zip file in the location it was copied to (\$ORACLE\_HOME)
- There is nothing else to do here. The unzip command will create a new OPatch directory and there is a README.txt for reference
- Since all you did was unzip, no need to run the command startall

- Run command: \$ORACLE\_HOME/opmn/bin/opmnctl stopall to make sure it is not running
- Run command: \$ORACLE\_HOME/opmn/bin/opmnctl stopproc application=ascontrol
- Unzip the zip file p8533397\_101348\_Generic.zip in the same location as it was copied to. This will create a new directory 8533397. Go into this directory and you will see a README.txt file. Make sure to go over this in case there are special instructions
- From the cd directory run the command:
  - opatch apply –invPtrLoc \$ORACLE\_HOME/oraInst.loc
  - After patch is successfully applied, run command:
    - \$ORACLE\_HOME/opmn/bin/opmnctl startall
    - SORACLE\_HOME/opmn/bin/opmnctl startproc application=ascontrol

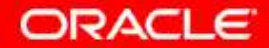

#### **PIP Installation and Configuration**

Pre-Requisites and Patches for PIP Installation - Apply Patch, cont.,

- Run command: \$ORACLE\_HOME/opmn/bin/opmnctl stopall to make sure it is not running
- Run command: \$ORACLE\_HOME/opmn/bin/opmnctl stopproc application=ascontrol
- Unzip the zip file p8644645\_101348\_Generic.zip in the same location as it was copied to. This will create a new directory 8533397. Go into this directory and you will see a README.txt file. Make sure to go over this in case there are special instructions
- From the cd directory run the command:
  - opatch apply –invPtrLoc \$ORACLE\_HOME/oraInst.loc
  - After patch is successfully applied, run command:
    - \_ \$ORACLE\_HOME/opmn/bin/opmnctl startall
    - SORACLE\_HOME/opmn/bin/opmnctl startproc application=ascontrol

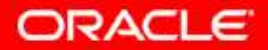

#### **Ebiz server**

#### 8640262:R12.INV.B

- This patch supports Agile PLM PIP
- This patch contains the following unified driver file to be applied with AutoPatch: u8640262.drv (This is the unified driver)
- For further instructions, please refer to: Oracle E-Business Suite Integrated SOA Gateway Troubleshooting Guide:

https://support.us.oracle.com/oip/faces/secure/km/DocumentDisplay.jspx?id=7264 14.1

**NOTE:** If errors are encountered with any of the patches on the FMW, a log file is created under the directory that the patch was unzipped

Another place for log files: /slot/emsxxxx/oracle/AIAHome/cfgtoollogs/opatch

### End of patching for pre - FP and PIP installs

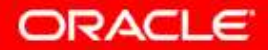

### PIP Installation and Configuration Pre-Installation Configurations for FP and PIP Installs - Ebiz

If Oracle E-Business Suite 12.1.1 with PIM release is being used for PIP installation, the *Generate Item Number and Description Service* in Oracle E-Business Suite needs to be enabled

This assumes that the required patches on Oracle E-Business Suite have been applied

> Login as SYSADMIN into Oracle Apps Go to Integrated SOA Gateway responsibility Click Integration Repository

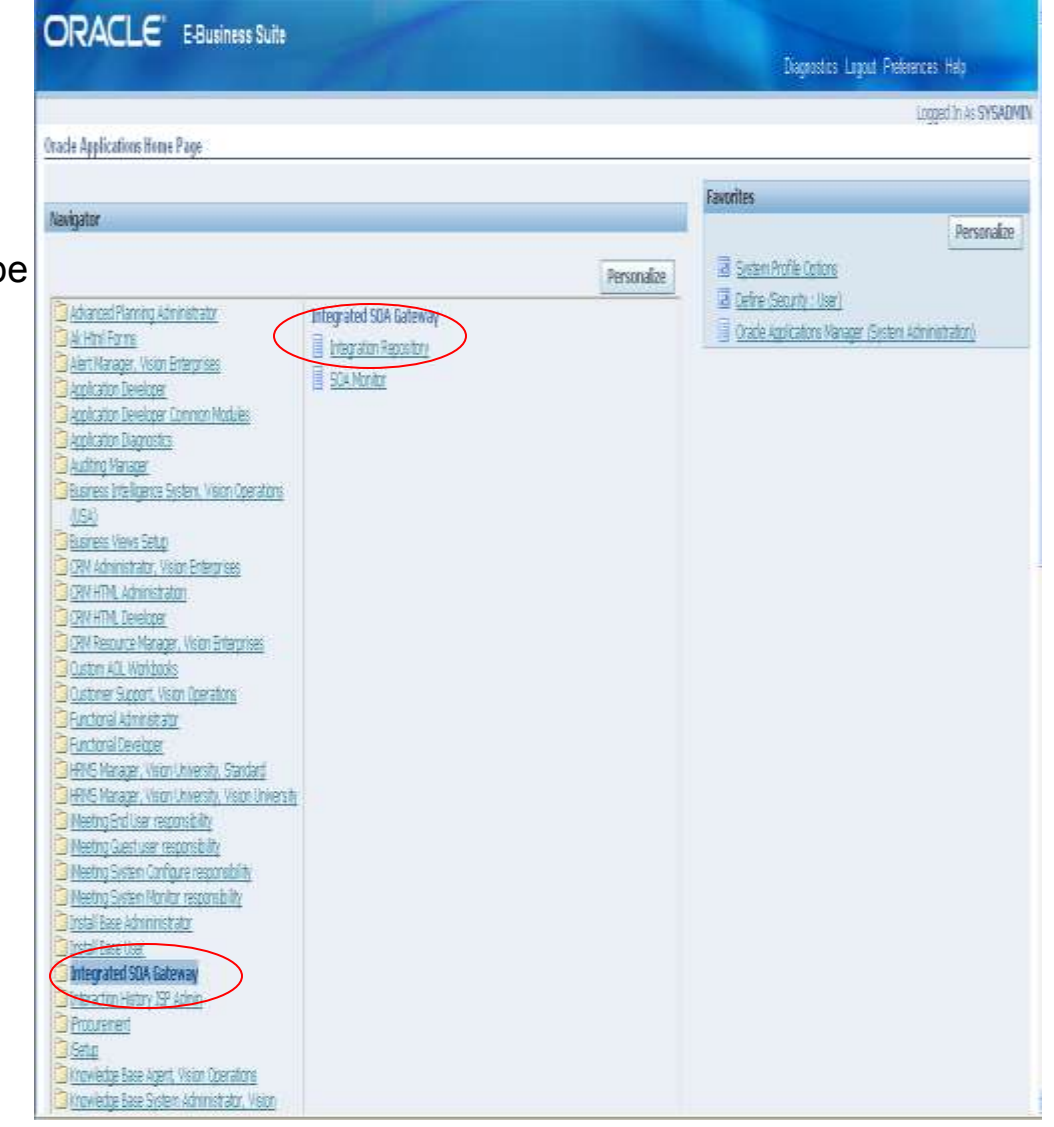

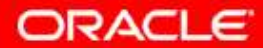

### PIP Installation and Configuration Pre-Installation Configurations for FP and PIP Installs – Ebiz, cont.,

ORACLE' Integration Repository Home Logout: Preferences: Help Diagnostics Integration Repository | SOA Monitor Interface List : Inventory Management View By Interface Type Rusiness Fre Search Select view-by as Interface Type Business Service Object Interface Source All ¥ 60 Scope All Navigate to Business Service 3 Applications Technology Object > Discrete Manufacturing Discrete Manufacturing > Inventory Management Engineering Export Internal Name Product Source Status Description Name Type Generate Item Number and Financial Pavables Suite (gracle/apps/inv/ebi/item/GenerateJtem/NumberServiceInventory Business Service Oracle Active Returns Item Number and Click Generate Item Number scription Service Management Cbject | Description Financial Receivables Suite and Description Service Financials 0 Order Management Suite Product Lifecycle Management. Public Sector Service Suite Supply Chain Management 81 B Concurrent Program EX Interface View 9 Java B Coen Interface B PL/SQL Search. BO Service Data Object E XML Gateway Map Integration Repository SOA Monitor Home Logout Preferences Help Diagnostics About this Page Privacy Statement Experight(c)2006, Dracks All rights reserved

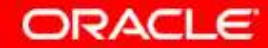

### PIP Installation and Configuration Pre-Installation Configurations for FP and PIP Installs – Ebiz, cont.,

Click Redeploy/Deploy Web Service button

You will be able to view Deployed WSDL URL under Web Service – Web Service Provider

Click the deployed WSDL link and verify whether that the WSDL opens

|                                                                                                    |                                                                                                    | Hime Lagad Pre                                                | erences Help Diagnostics                                    |
|----------------------------------------------------------------------------------------------------|----------------------------------------------------------------------------------------------------|---------------------------------------------------------------|-------------------------------------------------------------|
| gration Repository SDA Monito                                                                                                    |                                                                                                    |                                                               |                                                             |
| ev By Interface Type 💌                                                                                                    | Integration Repository ><br>Business Service (Object : Generate Item Number and Description Service                                                                                                    |                                                               |                                                             |
| Busness Sance Object     Busness Sance Object     Applications Technology     Discrete Manufacturing     Discrete Manufacturing     Discretery Manufacturing     Discretery Manufacturing                                                                     | Qualified Name /oracle/apps/inw/ebi/item/GenerateItem/umberService<br>Interface oracle.apps.inw.ebi/item/GenerateItem/umberService<br>Entends oracle.svc.Service<br>Product Inventory Management<br>XML Schema <u>GenerateItem/UmberService</u><br>Returns Item/Number and Descripton                                                                                                    | Status Active<br>Scope Public<br>Interface Source Drade       | Search Printable F                                          |
| <ul> <li>Francal Receivables Sure</li> <li>Francal Receivables Sure</li> </ul>                                                                                                    | Full Description                                                                                                    |                                                               |                                                             |
| <ul> <li>Francals</li> <li>Order Management Suite</li> </ul>                                                                                                    | Returns Dem Number and Description                                                                                                    |                                                               |                                                             |
|                                                                                                    |                                                                                                    |                                                               |                                                             |
| Product Sécucie<br>Management                                                                                                    | 3 Web Service - Web Service Provider                                                                                                    |                                                               |                                                             |
| Protoch Aprice     Management     Ablic Sector     Service Suite     Supply Chain Management     Concurrent Program                                                                                                    | Web Service - Web Service Provider      Acstract WSDL_OA.jsp?page=/oracle/apps/fnd/rep/webui/WSDLPG8isRead     Depbyed WSDL_http://rws60179rems.us.oracle.com/8049/webservices/Appe     wsd     Redeploy Web Service                                                                                                    | DolyCustomPopup=Y&retainAM=<br>SWSProvider/oracle/apps/inv/eb | Y <u>&amp;ClassId=1852</u><br>("ten/"GenerateltenNumberSer  |
| Product Aprycle     Management     Management     Subic Sector     Supply Chain Management     Concurrent Program     Ett     Interface View                                                                                                    | Web Service - Web Service Provider      Acstract WSDL_OA.jsp?page=/oracle/apps/fnd/rep/webui/WSDLPG8is8ead     Depbyed WSDL_http://rws60179rems.us.oracle.com/8049/webservices/Apps     vsd      Redeploy Web Service     Source Information                                                                                                    | DolyCustomPopup=Y&retainAM=<br>SWSProvider/oracle/apps/inv/eb | Y <u>%ClassId=1852</u><br>('Iten/GenerateItenNumberSer      |
| Product Service     Management     Management     Service Suite     Supply Chain Management     Concurrent Program     Etil     Interface View     Java     Open Interface     PL/SQL     Service Data Object                                                 | Web Service - Web Service Provider      Acstract WSDL OA.jsp?page=/oracle/apps/fnd/rep/webui/WSDLPG8isRead     Depbyed WSDL http://rws60179rems.us.oracle.com/8049/webservices/Appe     wsd      Redeptoy Web Service      Source Information      Source File java/ebi/fitem/server/GenerateItemNumberSAM.and     Source Version 120.6.1201000.2     Source Product IW     Implementation oracle.apps.inv.ebi/item.server.GenerateItemNumberSAM.and                                                                                                    | DelyCustomPopup=Y&retainAM=<br>SWSProvider/oracle/apps/inv/eb | Y <u>&amp;ClassId=1852</u><br>('ten/'GenerateitenNunberServ |
| Protoch épocle     Management     Public Sector     Service Suite     Supply Chain Management     Concurrent Program     EUI     Interface View     Java     Cpen Interface     PL/SQL     Service Calls Object     MML Gateway Map                           | Web Service - Web Service Provider      Acstract WSDL OA.jsp?page=/oracle/apps/fnd/rep/webui/WSDLPG8isRead     Depbyed WSDL http://rws60179rems.us.oracle.com/8049/webservices/Appe     wsd      Redeptoy Web Service      Source Informiation      Source File java/ebi/fiten/server/GenerateIten/kunberSAM.anl     Source File java/ebi/fiten/server/GenerateIten/kunberSAM.anl     Source File java/ebi/fiten/server/GenerateIten/server/GenerateIten/kunberSAM.anl     Source File java/ebi/f | DolyCustomPopup=Y&retainAM=<br>SWSProvider/oracle/apps/inv/eb | Y <u>&amp;ClassId=1852</u><br>('Iten/GenerateItenNumberSer  |
| Product véryele     Management     Management     Serve Suite     Serve Suite     Serve Suite     Supply Chain Management     Concurrent Program     Eli     Interface View     Java     Open Interface     RUSQL     Servez Data Object     Wit. Gateway Nap | Web Service - Web Service Provider      Astract WSD. <u>0A.jsp?page=/oracle/apps/fnd/rep/webui/WSDLPG8isRead</u> Deplyed WSD. <u>http://rws60179rems.us.oracle.com/8049/webservices/Appewsd</u> Redeploy Web Service      Source File java/ebi/fiten/server/GenerateItenNumberSAM.cml     Source File java/ebi/fiten/server/GenerateItenNumberSAM.cml     Source File java/ebi/fiten/server/GenerateIten/server/GenerateIten/server/GenerateIten/server/GenerateIten/server/GenerateIten/server/GenerateIten/server/GenerateIten/server/GenerateIten/server/GenerateIten/server/GenerateIten/server/GenerateIten/server/GenerateIten/server/GenerateIten/ | DnlyCustomPopug=YKretainAM=<br>SWSProvider/oracle/apps/inv/eb | Y <u>%Classid=1852</u><br>Li'îten:'GenerateittenNuniterSer  |

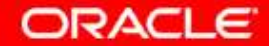

### PIP Installation and Configuration Pre-Installation Configurations for FP and PIP Installs – Ebiz, cont.,

Try accessing the imported schema location:

http://<host>:<port>/webservices/Apps WSProvider/oracle/apps/inv/ebi/item/Ge nerateItemNumberService.xsd

You should get the following message in the browser:

"Returns Item Number and Description Returns Item Number and Description"

Next, go to Methods > Grant Details Select the checkbox for GetItemNumberDescription (this is the .xsd)

Click on the "Create Grant" button Select the "Grantee Type"

**Click Apply** 

If there any issues, refer to Oracle E-Business Suite Integrated SOA Gateway Troubleshooting Guide: https://support.us.oracle.com/oip/faces/ secure/km/DocumentDisplay.jspx?id=72 6414.1

| 90 Applications Technology      | Qualified Name /oracle/apps/inv/ebi/item/GenerateRenVlumberService Slatus Active                                                                  |
|---------------------------------|----------------------------------------------------------------------------------------------------|
| 30 Discrete Manufacturing       | Prende, prade, apps invizebiltem Benerateltem Number Service Enterface Source Oracle                                                              |
| Ergneering                      | Product Invention Management                                                                                                    |
| Inventory Meragement            | XVL Schemal GenerateitenVlunderService                                                                                                    |
| Hancial Payables Suite          | Returns item Number and Description                                                                                                    |
| GLI Financial Receivables Suite | Full Description                                                                                                    |
| HIGIDAS                         |                                                                                                    |
| 9.2 Uter Natigetett sue         | Returns Dem Alunder and Description                                                                                                    |
| Hanagement                      | - Web Service - Web Service Provider                                                                                                    |
| 90 Public Sector                |                                                                                                    |
| <b>30</b> Service Suite         | Abstact WSDL BA.jsp?page=/oracle/apps/fnd/rep/webu/WSDLPG&sReadChlyCustomPopup=YBretainAM=Y&ClassId=1852                                          |
| 30 Supply Chair Management      | Lepoyed Wsth. http://fwsbull/Prensus.orade.com/du/9y webservices; AppsWSProvider; orade; apps/ tw/ edi/ item/ senerate/tem/numberServices<br>work |
| B 2 Concurrent Program          | 232                                                                                                    |
| ∂-1 EX                          | Redeploy Web Service                                                                                                    |
| 3-11 Interface View             |                                                                                                    |
| Hara Jana                       | E Source Information                                                                                                    |
| a upen merace                   | States Fig. in a lot State (second Records Records Records and                                                                                    |
| Chair Tuble                     | Source Version 120.6.12010000.2                                                                                                    |
| Call Service and Albert         | Source Product INV                                                                                                    |
| a. The second with              | Implementation oracle.apps.inv.ebi.item.server.GenerateItemNumberSAM                                                                              |
| $\mathbf{X}$                    | Nethods                                                                                                    |
|                                 | ndurabilit un Fernin Breit                                                                                                    |
|                                 | Select Dupot and a second and a                                                                                                    |
|                                 | Select All (Select Mone Status Description                                                                                                    |
|                                 | In Changetter information international provide and the Number and                                                                                |
|                                 | L Charter generation and a second production Cescription                                                                                          |
|                                 | Batte getternflumbertecorption Active Rotums item Number and Description                                                                          |
|                                 | Grant Details                                                                                                    |
|                                 |                                                                                                    |

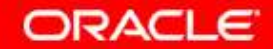

### PIP Installation and Configuration Pre-Installation Configurations for FP and PIP Installs - Fusion

#### **Middleware**

Make sure that the following have been configured:

- Configuring Fusion Middleware Memory Settings
- Copying JDBC libraries from SOA to AIA
- JDK Version
- Verifying SOA
- Configuring the Java Transaction API Transaction Timout Value
- Enabling Directory Browsing in the Apache Server

# **Once that is completed**, set all the environment variables for Fusion Middleware:

ORACLE\_HOME:

• export

ORACLE\_HOME=/slot/ems**xxxx**/oracle/product/10.1.3.1/OracleAS\_1

JAVA\_HOME • export

JAVA\_HOME=/slot/ems**xxxx/**oracle/product/10.1.3.1/OracleAS\_1/jdk SOA HOME

> export ORACLE\_HOME=/slot/emsxxxx/oracle/product/10.1.3.1/OracleAS\_1

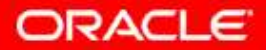

PIP Installation and Configuration Pre-Installation Configurations for FP and PIP Installs - Fusion Middleware, cont.,

#### Set the PATH to include OPatch:

export PATH=\$PATH:/slot/emsxxxx/oracle/product/10.1.3.1/OracleAS\_1/OPatch

#### To verify that the exports took; type:

echo \$ORACLE\_HOME

The path that you typed in for each variable will be displayed. Do this for each variable you set

For more detailed pre-requisite set up tasks, please refer to chapter 2 in the Oracle Application Integration Architecture 2.5 Installation and Upgrade Guide, 2103301[1] Chapter 2 – preparing for AIA Installation from E-Delivery <a href="https://edelivery.oracle.com/">https://edelivery.oracle.com/</a>

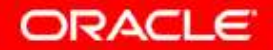

- You are ready to install the Foundation pack and the PIP
- Make sure the servers are running. Use command:
  - \$ORACLE\_HOME/opmn/bin/opmnctl startall
- Copy the zip file from E-Delivery, to a local drive then to your server
- Unzip the file; this will create a cd directory
- Navigate into: cd/Disk1/install
- In the install directory, run the following command:
  - ./runInstaller -invPtrLoc \$ORACLE\_HOME/oraInst.loc
- In a few minutes the OUI will come up and you can enter the needed information
- Please also follow the 2.5InstallandUpgradeGuideE 2103301[1]
- Please see next slide

**NOTE:** The FP and the PIP install can be done separately, in this document they are done at the same time

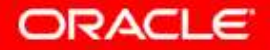

|                                                                                                    | AIA Components Screen - Select a Product to Install                                                                                                    |
|----------------------------------------------------------------------------------------------------|----------------------------------------------------------------------------------------------------|
|                                                                                                    | Destination<br>Enter or select name for the installation and the full path. Application Integration Architecture 2.5                                                                                                    |
| Give the Home Name a name such as AIAHome                                                                                                    | Home Name: AlaHome                                                                                                    |
| Select the path where you would like the FP and PIP to be // installed                                                                                                    | Path: /slot/ems2054/oracle/AIAHome Browse                                                                                                    |
| Select Complete Installation                                                                                                    | Available Components                                                                                                    |
| Under Available<br>Components, select<br>the Pip name for<br>Agile to Ebiz and<br>click the down<br>arrow so that it<br>appears under<br>Selected/Installed<br>Components | Siebel CRM Integration Pack for Oracle Order Management<br>Oracle Financials Accounting Hub Integration Pack for PeopleSoft General Ledger<br>Oracle CRM On Demand Integration Pack for JD Edwards EnterpriseOne: Lead to Order<br>Oracle Retail Merchandising Integration Pack for PeopleSoft Enterprise Financials: Financial Operation<br>Selected/Installed Components<br>Foundation Pack<br>Agile Product Lifecycle Management Integration Pack for Oracle E-Business Suite: Design to Release |
| The FP install defaults in the Selected/Installed                                                                                                    | Installed Products Back Next Install Cancel                                                                                                    |
| Components                                                                                                    |                                                                                                    |

© 2008 Oracle Corporation – Proprietary and Confidential

ORACLE

Novt

Enter information for the fusion middleware server

| Oracle Universal Ins    | taller: Details of the Local SOA Suite Installation                                                            |
|-------------------------|----------------------------------------------------------------------------------------------------|
|                         | ORACLE 25                                                                                                    |
|                         | Application Integration Architecture                                                                           |
| Details of th           | e Local SOA Suite Installation                                                                                 |
| Specify the SOA Suite s | erver details. This is the server where all AIA artifacts will be deployed.                                    |
|                         |                                                                                                    |
|                         | per la chimmente dell'Actionne consecte a consecte de la consecte de la consecte de la consecte de la consecte |
| Server Name             | adc60119fems.us.oracle.com                                                                                     |
| HTTP Port               | 7831                                                                                                    |
| Username                | oc4jadmin                                                                                                    |
| Password                | *****                                                                                                    |
| OC4J Instance Name      | nr4i sna                                                                                                    |
| OPMN Request Part       |                                                                                                    |
| Of Mild Request i of    | 6057                                                                                                    |
|                         |                                                                                                    |
|                         |                                                                                                    |
|                         |                                                                                                    |
| Help (Insta             | lled Products) (Back Next) (Install) (Cancel                                                                   |
|                         |                                                                                                    |

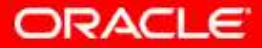

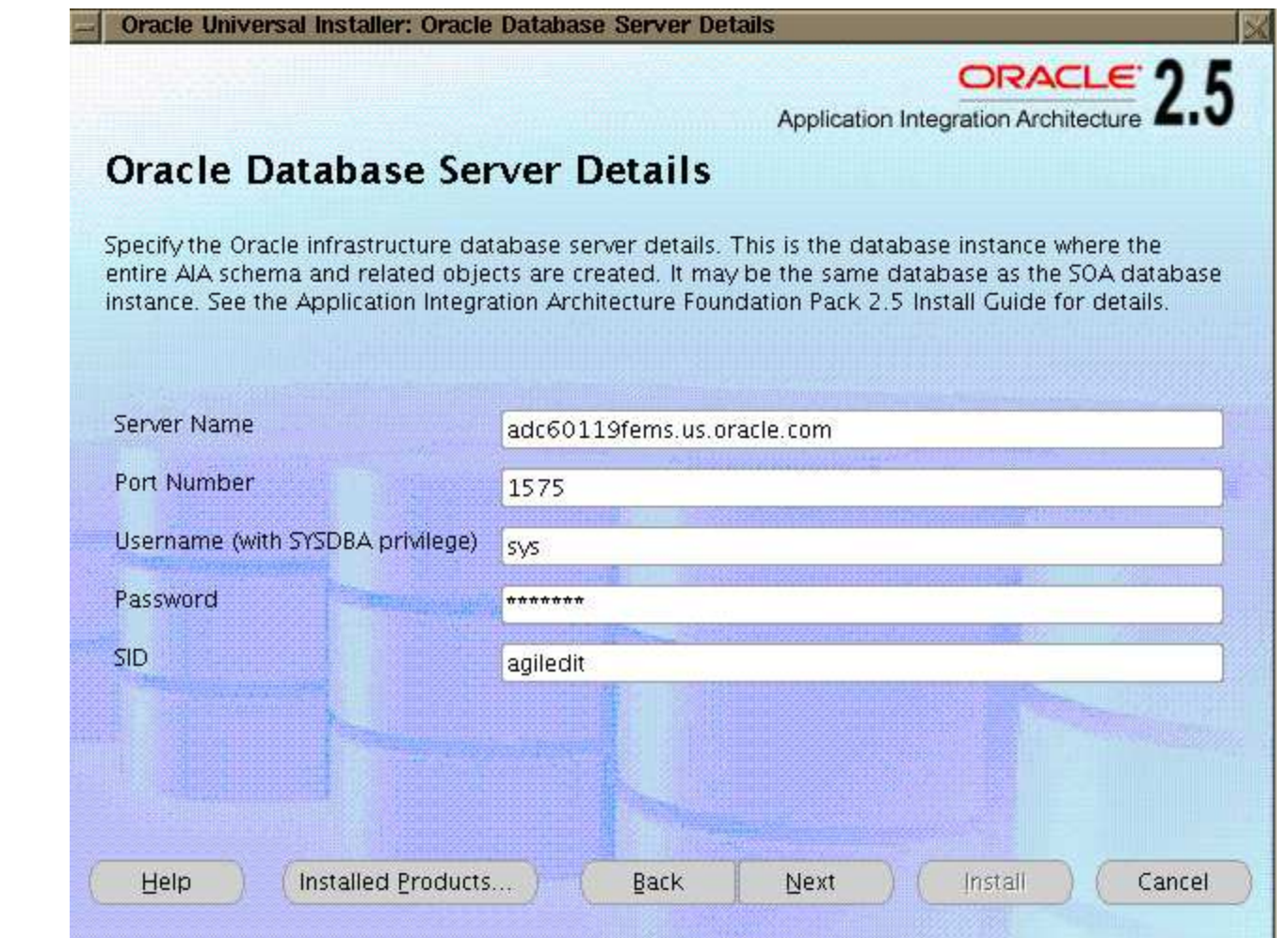

Enter information based on your environment for the fusion middleware database

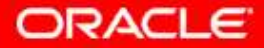

#### **Oracle Service Registry, optional**

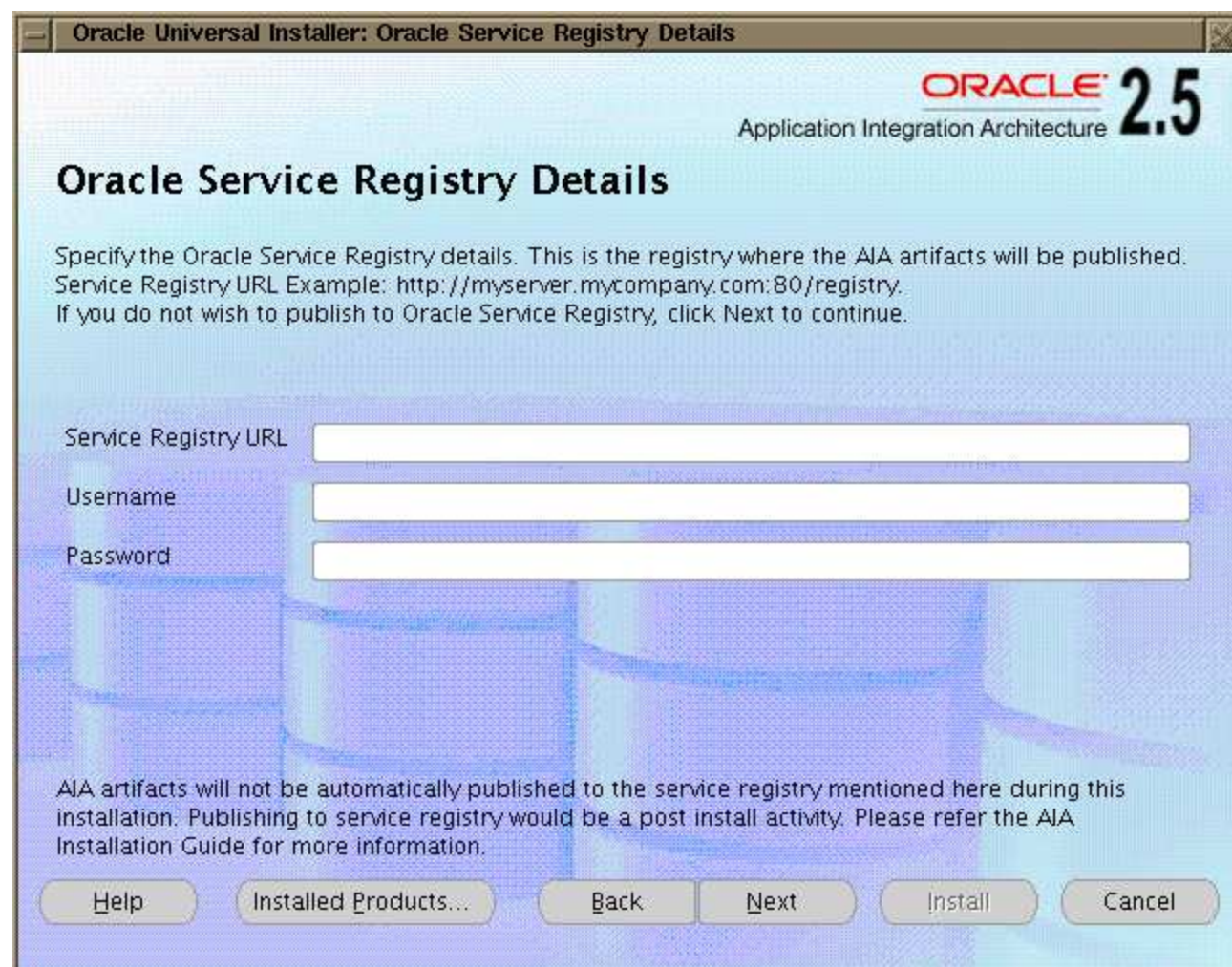

Enter information based on your environment

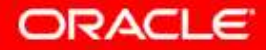

This information needs to be acquired from Agile

During the install, you need to select 9.3.x if you wish to install 9.3.....

There is a post FP and Pip install patch that will fix the version to what is specifically needed

| Agile Details                             |                                |  |  |  |
|-------------------------------------------|--------------------------------|--|--|--|
| Enter details for the Agile installation. |                                |  |  |  |
|                                           |                                |  |  |  |
| Agile PLM Host                            | blr2230034.agile.agilesoft.com |  |  |  |
| Agile PLM Port                            | 7777                           |  |  |  |
| Agile PLM Virtual Path                    | Agile                          |  |  |  |
| Agile PLM Integration User Name           | admin                          |  |  |  |
| Agile PLM Integration User Password       | ****                           |  |  |  |
| Agile PLM Version                         | 9.3.x                          |  |  |  |
|                                           |                                |  |  |  |
|                                           |                                |  |  |  |
|                                           |                                |  |  |  |
|                                           |                                |  |  |  |

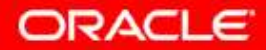

| - Oracle Universal Installer: E-Business   | Suite Server Details                     | 2                                               |
|--------------------------------------------|------------------------------------------|-------------------------------------------------|
| E-Business Suite Serve                     | Application Integration Architecture 2.5 |                                                 |
| Enter the server details for the Oracle E- | Business Suite                           |                                                 |
| E-Business Suite Host Name                 | rws60179rems.us.oracle.com               | \\/orkflow                                      |
| E-Business Suite Port                      | 8071                                     |                                                 |
| E-Business Suite User Name                 | MFG                                      | needed                                          |
| E-Business Suite Password                  | *****                                    |                                                 |
| Workflow Business Event System Name        |                                          |                                                 |
| E-Business Suite Version                   | 12.1.1 with PIM                          | This information needs to be acquired from Ebiz |
| Help Installed Products)                   | Back Next Install Cancel                 |                                                 |

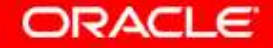

|                                                                                                    | Gue | Oracle Universal Installer: E-Business                                    | Suite Database Details     |
|----------------------------------------------------------------------------------------------------|-----|---------------------------------------------------------------------------|----------------------------|
|                                                                                                    |     |                                                                           |                            |
|                                                                                                    |     | E-Business Suite Data                                                     | base Details               |
|                                                                                                    |     | Enter the database details for the Oracle                                 | e E-Business Suite         |
| This information needs to                                                                          |     | E-Business Suite Database Host                                            | rws60179rems.us.oracle.com |
| be acquired from Ebiz.                                                                             |     | E-Business Suite Database Port                                            | 1592                       |
| Make sure that the user<br>and password on this<br>screen are for the <b>APPS</b><br><b>Schema</b> | +   | E-Business Suite Database User Name<br>E-Business Suite Database Password | apps                       |
|                                                                                                    |     | E-Business Suite Database SID<br>Database Schema                          | XZ2ST212<br>APPS           |
|                                                                                                    | -   | Help Installed Products)                                                  | Back Next Install Cancel   |

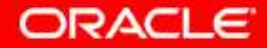

On the screen, click install. This is the screen seen as the install is in process

|                                                                                                    | Applica                                                                              |                                                                                 |
|----------------------------------------------------------------------------------------------------|--------------------------------------------------------------------------------------|---------------------------------------------------------------------------------|
|                                                                                                    | Applica                                                                              |                                                                                 |
| onfiguration Assistants                                                                                                    | S                                                                                    |                                                                                 |
| ne following configuration assistants will co                                                                                                    | onfigure and start the com                                                           | ponents you selected earlier.                                                   |
| Tool Name                                                                                                    | Status                                                                               | Type                                                                            |
| Application Integration Architecture                                                                                                    | WA.                                                                                  |                                                                                 |
| AIA Foundation Pack Config Utility                                                                                                    | Succeeded                                                                            | d Recommended                                                                   |
|                                                                                                    |                                                                                      |                                                                                 |
| Agile Product Lifecycle Management Int                                                                                                    | egration Pack filln progres                                                          | ss Recommended                                                                  |
| Agile Product Lifecycle Management Int                                                                                                    | egration Pack filn progres                                                           | ss Recommended                                                                  |
| Agile Product Lifecycle Management Int                                                                                                    | egration Pack filln progres                                                          | ss Recommended<br>Betry St<br>IlActions2011-03-16_11-47                         |
| Agile Product Lifecycle Management Int<br>etails (see full log at /slot/ems2054/oracl<br>[echo]<br>[exec] Buildfile: /slot/ems2054/oracle/<br>ml | egration Pack filln progres<br>le/oralnventory/logs/insta<br>AJAHome/PIPS/Core/Setup | ss Recommended Betry St IlActions2011-03-16_11-47/ p/AgilePLM/Install/PLMDeploy |

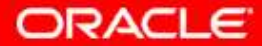

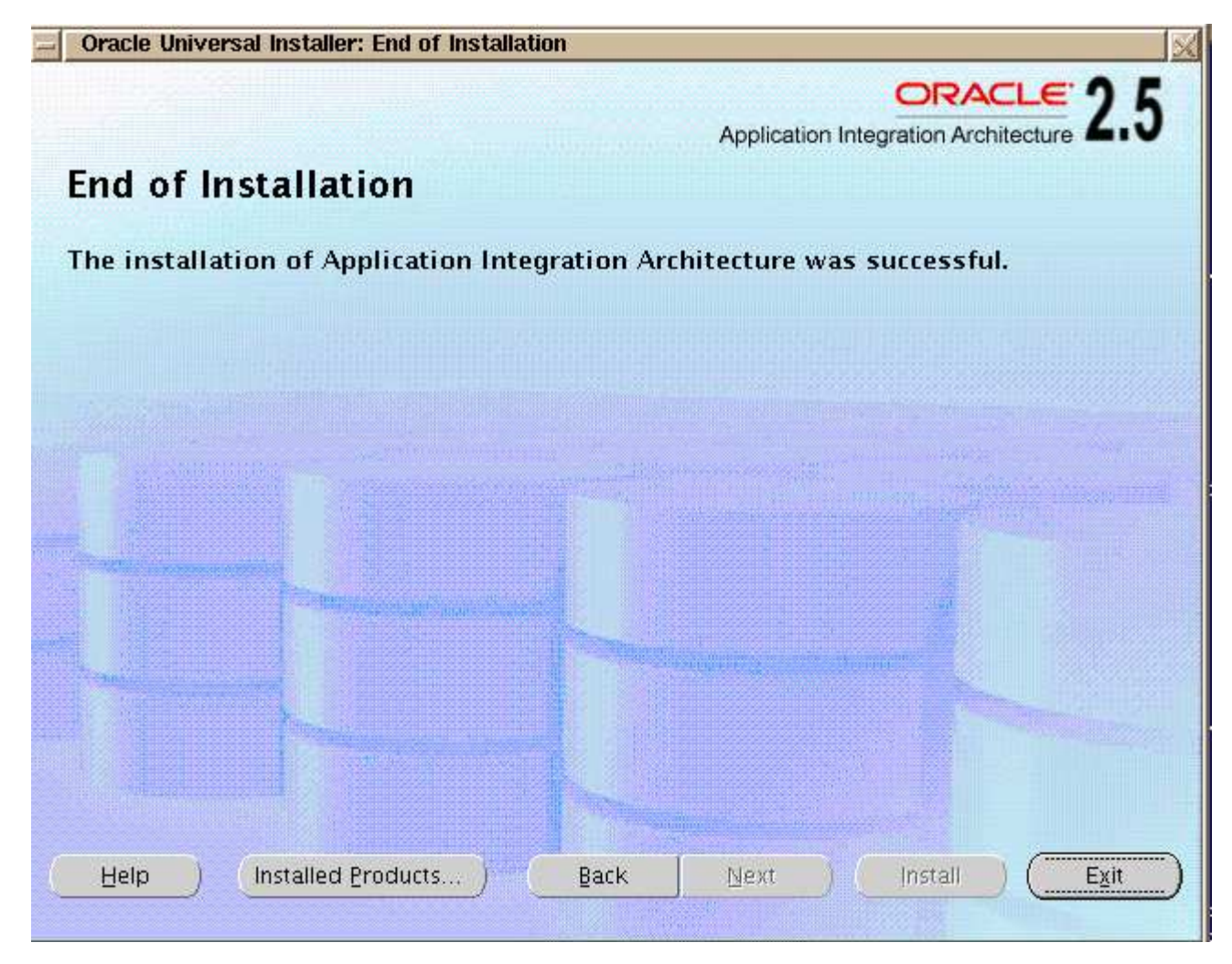

At this point, you can exit the installer

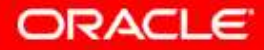

### PIP Installation and Configuration FP and PIP Post Installation Tasks – Summary

- Once the installs finished successfully, you must verify that the artifacts installed correctly
  - Verify that the AIA Home UI login works
    - Go to: http://<host name>:<port number>/AIA/faces/home.jspx
    - Go into the Setup Tab/System to access the Application Registry page
    - Verify that the BSR services are populated. Go into the Service Repository tab and search for all services
  - Verify that the EBS and BPEL consoles exist and works
    - Go to: http://<FWM host name>:<FMW port number>/launchpad/BPEL Control
    - Go to: http://<FWM host name>:<FMW port number>/launchpad/EBS Control/Services/AIASystem
  - Verify that EBOs and EBMs have been installed properly
    - Go to: http://<FMW host name>:<FMW port number>/AIAComponents
  - Verify that all the needed Resources installed correctly (slides for example) Look in Application Server Control from the launchpad
  - Verify that the ECO Queue is accessible (slides for example)
  - Modify EbizGenerateItemNumberService.wsdl (slides for example)
  - Verify AIAConfigurationProperties.xml (slides for example)
    - Module Configurations values are accurate (values come from the PIP install)
    - End Point URIs in the Service Configurations are valid (values come from the PIP install)
  - Verify that all the PIP artifacts installed properly
  - Verify that all DVMs and Xrefs were installed as needed

#### For specific details please refer to E-Delivery:

Agile Product Lifecycle Management Integration Pack for Oracle E-Business Suite: Design to Release 2.5 - Implementation Guide

Oracle Application Integration Architecture 2.5 Install and Upgrade Guide (chapter 38)

https://edelivery.oracle.com/EPD/Download/get\_form?egroup\_aru\_number=12840305

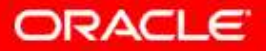

### PIP Installation and Configuration FP and PIP Post Installation Tasks - Resources

| Name of Resource    | •Туре                 | •Location / navigation Path                                                                          |
|---------------------|-----------------------|----------------------------------------------------------------------------------------------------|
| •EBizDataSource     | •JDBC Data Resources  | •Cluster Topology -> oc4j_soa -> Administration -><br>Services -> JDBC Resources -> Data Sources     |
| •PIPDataSource      | •JDBC Data Resources  | •Cluster Topology -> oc4j_soa -> Administration -><br>Services -> JDBC Resources -> Data Sources     |
| •EcoDataSource      | •JDBC Data Resources  | •Cluster Topology -> oc4j_soa -> Administration -><br>Services -> JDBC Resources -> Data Sources     |
| •EbizDB_DataSource  | •JDBC Data Resources  | •Cluster Topology -> oc4j_soa -> Administration -><br>Services -> JDBC Resources -> Data Sources     |
| •EBizConnectionPool | •JDBC Connection Pool | •Cluster Topology -> oc4j_soa -> Administration -><br>Services -> JDBC Resources -> Connection Pools |
| •PIPConnectionPool  | •JDBC Connection Pool | •Cluster Topology -> oc4j_soa -> Administration -><br>Services -> JDBC Resources -> Connection Pools |
| •ECOConnPool        | •JDBC Connection Pool | •Cluster Topology -> oc4j_soa -> Administration -><br>Services -> JDBC Resources -> Connection Pools |
| •EbizDB_Pool        | •JDBC Connection Pool | •Cluster Topology -> oc4j_soa -> Administration -><br>Services -> JDBC Resources -> Connection Pools |

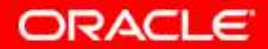

| •Name of Resource  | •Туре                                | Location / navigation Path                                                                                                    |
|--------------------|--------------------------------------|----------------------------------------------------------------------------------------------------|
| •ECO Queue         | <ul> <li>JMS Destinations</li> </ul> | <ul> <li>Cluster Topology -&gt; oc4j_soa -&gt; Enterprise Messaging<br/>Service -&gt; JMS Destinations</li> </ul>                   |
| •PLM_ECO_QUEUE     | •JMS Destinations                    | <ul> <li>Cluster Topology -&gt; oc4j_soa -&gt; Enterprise Messaging<br/>Service -&gt; JMS Destinations</li> </ul>                   |
| •eis/jms/PLMPIP    | •JMS Adapter                         | •Cluster Topology -> oc4j_soa -> Applications -> Default -><br>JmsAdapter -> Connection Factories                                   |
| •eis/jms/PLMPIP_AQ | •JMS Adapter                         | •Cluster Topology -> oc4j_soa -> Applications -> Default -><br>JmsAdapter -> Connection Factories                                   |
| •eis/DB/AgileAIA   | •DataBase Adapter                    | <ul> <li>Cluster Topology -&gt; oc4j_soa -&gt; Applications -&gt; Default -&gt;<br/>DbAdapter -&gt; Connection Factories</li> </ul> |

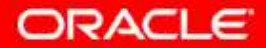

### PIP Installation and Configuration FP and PIP Post Installation Tasks – ECO Queue

In the browser window, type the below URL:

- http://<server name>:<port number>/queue
- Verify that the Queue login page appears and that you can log in

| 🗿 http://adc60119fems.us.oracle.com:7858/queue/index.jspx - Microsoft Internet Explorer |           |
|-----------------------------------------------------------------------------------------|-----------|
| File Edit View Favorites Tools Help                                                     |           |
| 🕞 Back 🔹 🕥 - 💌 😰 🏠 🔎 Search 🤺 Favorites 🚱 🔗 - 🍓 🖂 🛄 🎉 🦓                                 |           |
| Address 🗃 http://adc60119fems.us.oracle.com:7858/queue/index.jspx                       | 💌 🔁 Go    |
| ORACLE Application Integration Architecture                                             |           |
|                                                                                         |           |
|                                                                                         |           |
| Username:                                                                               |           |
| Password:                                                                               |           |
| Login Cancel                                                                            |           |
|                                                                                         |           |
|                                                                                         | Oracle Co |

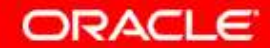

#### PIP Installation and Configuration

FP and PIP Post Installation Tasks - EbizGenerateItemNumberService.wsdl

#### Modify EbizGenerateItemNumberService.wsdl

- Change the Ebiz server host/port used during the PIP install in EbizGenerateItemNumberService wsdl – Go to:
  - \$AIA\_HOME/AIAMetaData/AIAComponents/ApplicationObjectLibrary/Ebiz/wsdls/EbizGe nerateItemNumberService

### NOTE: The SOA Server must be re-started at this point

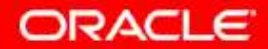

#### PIP Installation and Configuration FP and PIP Post Installation Tasks - AIAConfigProperties.xml

- The AIAConfigurationProperties.xml file contains the basic configuration settings needed for the integration
- This file will be used when setting up the edge applications' configurations
- The file is located at: \$AIA\_HOME/config
- The configuration properties from Agile Module and Oracle E-Business Suite Module are both in the AIAConfigurationProperties.xml
- Agile Module Configurations:
  - <ModuleConfiguration moduleName="Agile">

<Property name="LANG\_LOCALE">English</Property>

<Property name="MULTISITE\_ENABLED">TRUE</Property> <Property name="Item.UnitCostAttribute">Site.Numeric01</Property> <Property name="Item.AvailableQuantityAttribute">Site.Numeric02</Property> <Property name="Item.OnHandQuantityAttribute">Site.Numeric02</Property> <Property name="Item.ReservedQuantityAttribute">Site.Numeric03</Property> <Property name="Item.ReservedQuantityAttribute">Site.Numeric03</Property> <Property name="Item.ReservedQuantityAttribute">Site.Numeric04</Property> <Property name="Change.TransferStatusAttribute">PageTwo.Text02</Property> <Property name="REPLICATE\_BOM\_ENABLED">FALSE</Property> <Property name="REPLICATE\_BOM\_ENABLED">FALSE</Property> </moduleConfiguration>

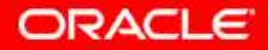

#### PIP Installation and Configuration FP and PIP Post Installation Tasks- AIAConfigProperties.xml, cont.,

• Ebiz Module Configurations:

<ModuleConfiguration moduleName="Ebiz"> <Property name="FIXED\_ORG\_FOR\_INBOUND\_DATA\_TRANSFER"/> <Property name="IS\_PIM\_INSTALLED">true</Property> <Property name="DEFAULT\_MASTER\_ORG"/> <Property name="USER">sysadmin</Property> <Property name="RESPONSIBILITY">System Administrator</Property> <!-- The property EBIZ\_01.SERVER\_GMT\_OFFSET will be deprecated in 2.5, and will be replaced with EBIZ\_01.SERVER\_TIMEZONE--> <Property name="EBIZ\_01.SERVER\_GMT\_OFFSET">+00:00</Property> <!-- Please refer Ebiz profile SERVER\_GMT\_OFFSET">+00:00</Property> <!-- Please refer Ebiz profile SERVER\_TIMEZONE\_ID to configure this property, e.g. '-07:00' or 'GMT-07:00' or 'PST' --> <Property name="EBIZ\_01.SERVER\_TIMEZONE">GMT-08:00</Property> <Property name="EBIZ\_01.SERVER\_TIMEZONE">GMT-08:00</Property>

<Property name="PROJECTS\_RESPONSIBILITY">Projects, Vision Services (USA)</Property>
</ModuleConfiguration>

**Note:** If you need to modify the values in the **AIAConfigurationProperties.xml** file, it must be reloaded for the updates to take effect. The reload can be done by clicking the **Reload** button on the *Configuration* page in the Oracle AIA Console. Alternatively, the reload can be performed by rebooting the server.

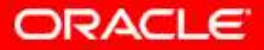

- This patch needs to be applied after the FP and PIP installs. It is only needed if you are using Agile 9.3.1
- Rename your Opach directory under \$ORACLE\_HOME to back it up
- Download the OPatch p6880880\_102000\_LINUX.zipfile from the same place you downloaded the other patches, and place the zip file under \$ORACLE\_HOME directory
- On the command line, unzip the file. You have just applied the new OPatch and will see a new folder called OPatch under \$ORACLE\_HOME
- Make sure that the servers are up
  - \$ORACLE\_HOME/opmn/bin/opmnctl startall
  - \$ORACLE\_HOME/opmn/bin/opmnctl startproc application=ascontrol
  - Make sure that the environment variables for \$ORACLE\_HOME, \$SOA\_HOME are set. In the previous patches we used ORACLE\_HOME, but this patch instructs us in the README.txt to use \$SOA\_HOME. They have the same path
  - Set the \$AIA\_HOME variable by navigating to: /slot/em**sxxxx**/oracle/AIAHome/bin and run the command:source aiaenv.sh for Linux or aiaenv.bat for Windows

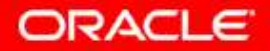

- Unzip the zip file p10378919\_25\_Generic.zip in the same location as it was copied to. This will create a new 10378919. Go into this directory and you will see a README.txt file. Make sure to go over this in case there are special instructions
- From the 10378919 directory run the command:
  - opatch apply -invPtrLoc \$AIA\_HOME/oraInst.loc -oh \$AIA\_HOME/ -jre \$SOA\_HOME/jre/1.4.2
  - After patch is successfully applied, re-start the SOA Server:
    - \$ORACLE\_HOME/opmn/bin/opmnctl stopproc application=ascontrol
    - \_ \$ORACLE\_HOME/opmn/bin/opmnctl stopall
    - \$ORACLE\_HOME/opmn/bin/opmnctl startall
    - SORACLE\_HOME/opmn/bin/opmnctl startproc application=ascontrol

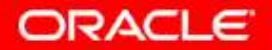

#### 10378928 – This patch replaces patch 9686509

- Please go over the README.txt file
- Make sure the servers are running
- The .txt file says you first need to install patch 10424736
  - Unzip p10424736\_2500\_Generic.zip from the location it was copied
  - A new directory is created: 10424736
  - The environment variables have already been set, but you will need to re-set ORACLE\_HOME to a different value
    - export ORACLE\_HOME=\$AIA\_HOME
  - From the 10424736 directory run the command:
  - opatch apply -invPtrLoc \$AIA\_HOME/oraInst.loc -oh \$AIA\_HOME/ -jre \$SOA\_HOME/jdk/jre
  - After patch is successfully applied, re-start the SOA Server:
    - \$ORACLE\_HOME/opmn/bin/opmnctl stopproc application=ascontrol
    - SORACLE\_HOME/opmn/bin/opmnctl stopall
    - \$ORACLE\_HOME/opmn/bin/opmnctl startall
    - \$ORACLE\_HOME/opmn/bin/opmnctl startproc application=ascontrol

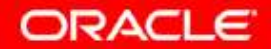

### 10378928, cont.,

- Reset ORACLE\_HOME, so that it no longer points to AIA\_HOME
  - export ORACLE\_HOME=/slot/emsxxxx/oracle/product/10.1.3.1/OracleAS\_1
- You are now ready to install patch **10378928**
- Unzip the zip file p10378928\_25\_Generic.zip in the same location as it was copied to. This will create a new 10378928. Go into this directory and you will see a README.txt file. Make sure to go over this in case there are special instructions
- Make sure the servers are running
- From the 10378928 directory run the command:
  - opatch apply -invPtrLoc \$AIA\_HOME/oraInst.loc -oh \$AIA\_HOME/ -jre \$SOA\_HOME/jre/1.4.2
  - After patch is successfully applied, re-start the SOA Server:
    - SORACLE\_HOME/opmn/bin/opmnctl stopproc application=ascontrol
    - \$ORACLE\_HOME/opmn/bin/opmnctl stopall
    - \$ORACLE\_HOME/opmn/bin/opmnctl startall
    - \$ORACLE\_HOME/opmn/bin/opmnctl startproc application=ascontrol

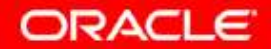

#### 10378928, cont.,

Part of patch 10378928 is to apply Patching to the Agile Server for New Part Request (NPR) integration flow

- How to patch the **Agile server** (The example is for a Windows box)
  - Using Remote Desktop log in with the proper credentials
  - Copy the zip file plmpip-agile9.zip available in <AIA\_HOME>/PIPS/Core/Agile/extensions to a temporary directory on the agile server (copy to any location other than <agile\_home>/integration/sdk/extensions)
  - Unzip the zip file on the Agile server in this temporary directory
  - Copy the NPR.jar and AIA.jar files available in FMW location <AIA\_HOME>/PIPS/Core/Agile/extensions to the agile server directory where plmpipagile9.zip was unzipped
  - This will overwrite the existing NPR.jar and AIA.jar files in the unzipped file
  - Make a backup copy of the existing AIA.jar and NPR.jar present at the location <agile\_home>/integration/sdk/extensions and place it in a location other than <agile\_home>/integration/sdk/extensions
  - Either rename and move the original jar files under <agile\_home>/integration/sdk/extensions, or delete them

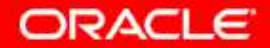

#### 10378928, cont.,

- How to patch the Agile server (Windows box) cont.,
  - Modify the build.properties file you will find this in your temporary folder where plmpip-agile9.zip was unzipped. File example
    - # Agile Info

agile.home= C:/Agile/Agile931 (make sure to use forward slashes here)

NPR.PX.timeout=90000

- # Below properties can be obtained from your fmw environment
- # Check out the FP\_HOME->config->deploy.properties file
- # FMW Server's fully qualified name & port

http.hostname=adc60119fems.us.oracle.com

http.port=7831

- Replace anything in **bold red** with your information
- Open a command prompt and change to the directory where plmpip-agile9.zip was unzipped
- Make sure that Ant directory is in your path
- Run the command: ant –f build.xml
- Restart the Agile server
  - Navigate to <oracle\_home>/opmn/bin
  - In this instance it is: C:\product\10.1.3.1\OracleAS\_1\opmn\bin
  - Run the following commands:
    - opmnctl.exe stopall
    - opmnctl.exe startall

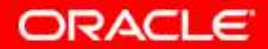

#### 10378928, cont.,

- How to patch the **Agile server** (Windows box) cont.,
  - After the Agile server was started verify the following:
    - Go to: C:\AgileAgile931\integration\sdk\extensions
    - Under the extension folder, you should see the new updated AIA.jar and NPR.jar
  - Once this is done, you typically will not have to go into Remote Desktop for Agile, unless you need to bounce the Agile server again.
  - Applying the **Agile patch** is now complete.
- Continue with the remainder of the task for patch 10378928
  - Re-start the SOA Server
- The AIAConfigProperties.xml file needs to be modified from the backup file if there were any changes after the FP and PIP installs, or if there was any customization
- Make sure the go over the README.txt for customization, Variant Management(VM) and CAVS

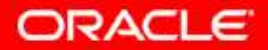

- This patch is only needed if you are using **Agile 9.3.0/9.3.1 with VM**. To access the zip file or README, a password is required. (Should be the RUP password)
- Make sure the servers are running
- Unzip the zip file p9233009\_9300\_Generic.zip in the same location as it was copied to. This will create a new 9233009. Go into this directory and you will see a README.txt file. Make sure to go over this in case there are special instructions
- From the 9233009 directory run the command:
  - opatch apply -invPtrLoc \$AIA\_HOME/oraInst.loc -oh \$AIA\_HOME/ -jre \$SOA\_HOME/jre/1.4.2
  - After patch is successfully applied, re-start the SOA Server:
    - \$ORACLE\_HOME/opmn/bin/opmnctl stopproc application=ascontrol
    - \$ORACLE\_HOME/opmn/bin/opmnctl stopall
    - \$ORACLE\_HOME/opmn/bin/opmnctl startall
    - \$ORACLE\_HOME/opmn/bin/opmnctl startproc application=ascontrol

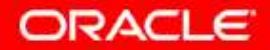

The below mentioned setups are assumed to be completed in Ebiz before the configurations specific to the PIP are done. The next several slides are basic set up instructions for Ebiz. For detailed steps, please refer to **Oracle E-Business Suite Developer's Guide and Oracle E-Business Suite System Administrator's Guide** 

## Mandatory Setups: Mandatory Setups required for INV, BOM, ENG should be done

Item Catalog Category (Catalog Groups)

Item Status

Change Order Type

Organization

Manufacturers

Cost Type

Cost Group

User setup (to be used for Integration)

#### **Optional Setups:** Optional Setups required for INV, BOM, ENG

Item Templates Alternate Catalog and Catalog Category (Category Sets and Category) Descriptive Flex Fields for Item, BOM, Component, Change Order, Revised Item, Manufacturer Part Number Association

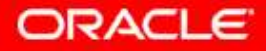

#### Setting up the PIM Spoke Source System

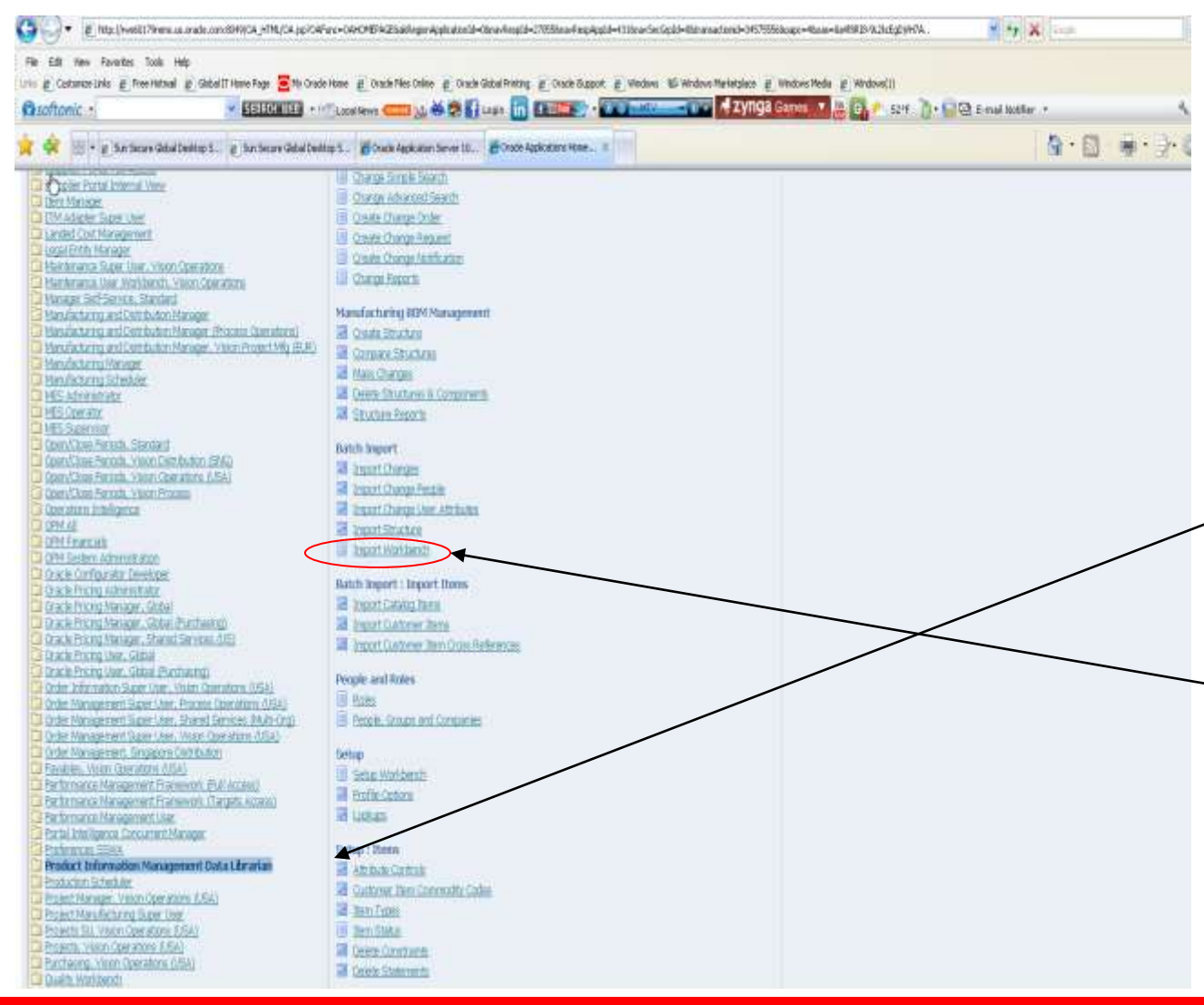

If the Ebiz version that was installed for the PIP is 12.1.x with the PIM option, the PIM Spoke Source System must be set up prior to running New Part Request (NPR) flow

Login to Oracle EBS and navigate to *Product Information Management Data Librarian Responsibility* 

Select Import Workbench

On the following screen. Click on the System Set Up tab

On the following screen, click on Define Source System button

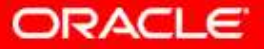

Setting up the PIM Spoke Source System, cont.,

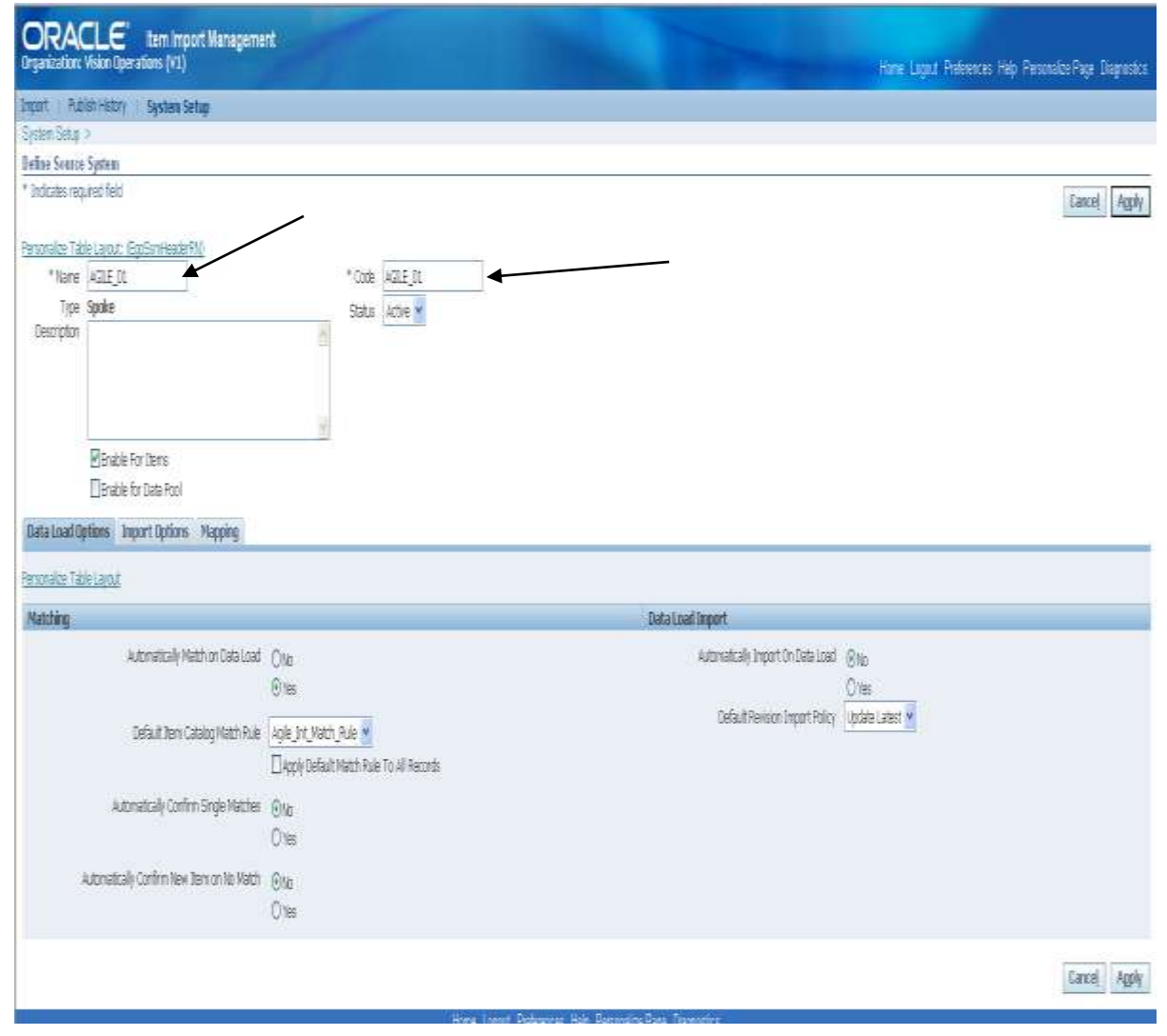

#### The **Item Import Management** screen appears

The value for the name and code for the Spoke Source System indicates from which source an item is created in PIM

Status = Active

Check the Enable For Items checkbox

Leave the rest of the fields with the default values

**Click Apply** 

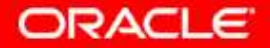

Setting up the PIM Spoke Source System, cont.,

- After completing the setup, pass the Source System Code value, Sender ID, in the NPR process EBM from Agile PLM
- For Oracle Ebiz to Agile PLM flow, the PIM Spoke Source System Name should contain the list of valid spoke source system codes as defined in the Source System Setup
- These codes will be used to filter the items in Oracle Ebiz for sending to the Agile PLM
- Validate the setup by releasing an item from Agile, with source system code as Sender ID in the EBM from Agile. Verify that the source system references appear in the HTML UI under:
  - Product Information Management Data Librarian > Item Catalog > Item Search > Item > Associations > Source System Items
- Confirm that a single row appears under the Associations Tab in Source System Items Link

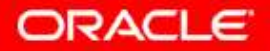

#### Forward Flows (Agile to Ebiz)

The following settings have to be configured in Ebiz to support the **Forward flows** Login to the Ebiz environment > SystemAdministrator/Profile/System

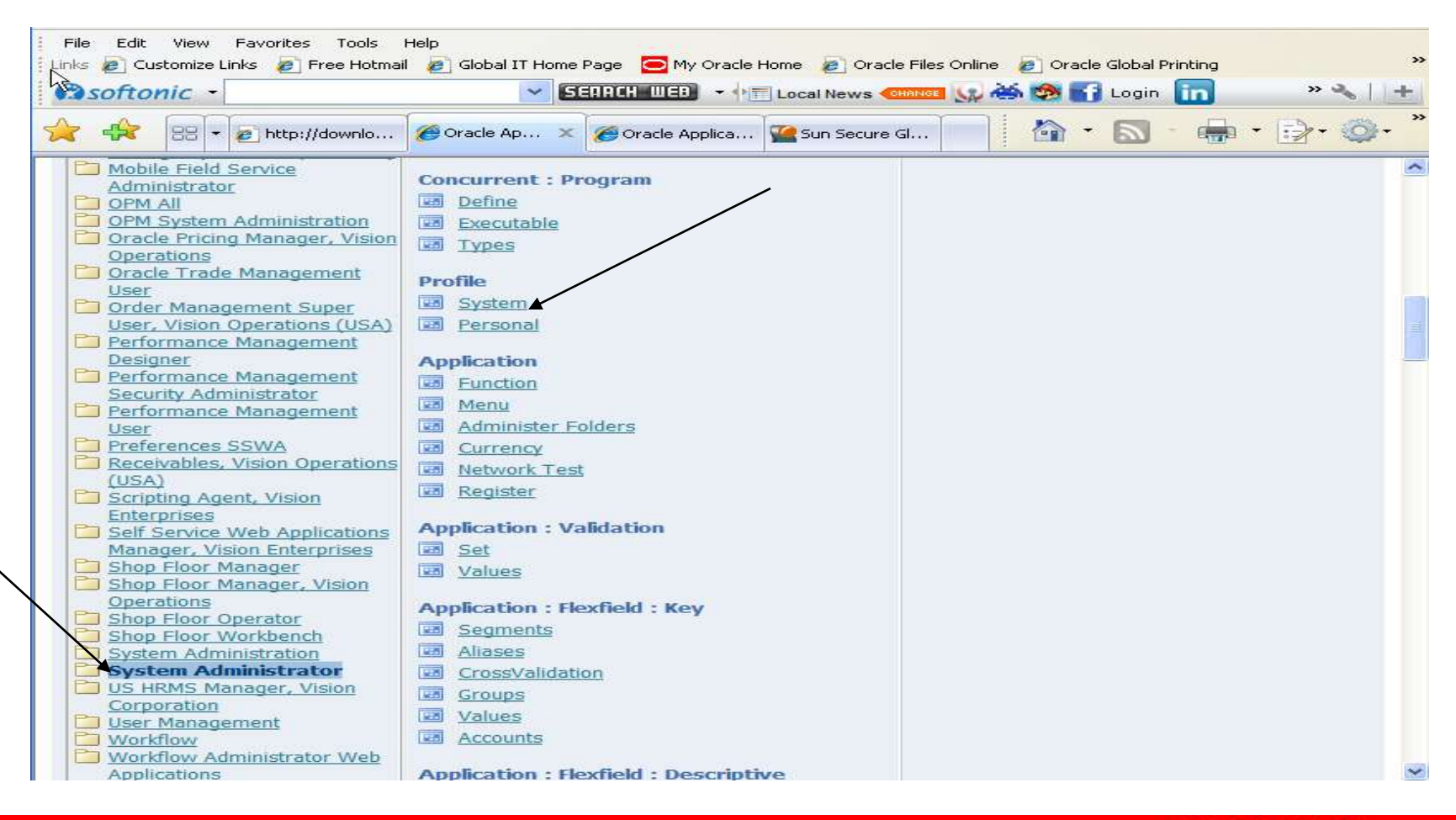

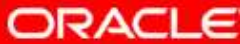

#### Forward Flows (Agile to Ebiz), cont.,

Several new windows will open. On the window for Find System Profile Values, search for: ENG: Require Revised Item New Revision

Select it and will take you back to the screen below, with the profile filled in

|          | Coracter Concernation | nerds .                                                                                                    |                  |  |
|----------|-----------------------|----------------------------------------------------------------------------------------------------|------------------|--|
|          | Profile               | Eind Sector Printle Values     ■ In       Display     Site       Application     Besponsibility       Servir (E)     Organization       User     Profiles with No Values   Profile ENG: Require Revised item New Revision | Ponsibility User |  |
| the Find | button                | Find Clear                                                                                                    |                  |  |

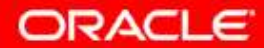

#### Forward Flows (Agile to Ebiz), cont.,

System Profile Values window is displayed Set the value for "Site" = No Save the changes and exit

| S 14   | gitur - System Administrator                            |      | - *         |                |      |   |
|--------|---------------------------------------------------------|------|-------------|----------------|------|---|
| Fun    | ctions Documents                                        |      |             |                |      |   |
| Ora    | cle Applications Monorar<br>System Profile Values<br>cl |      | Â. s        |                |      |   |
|        |                                                         |      | Application | Responsibility | User |   |
| -      | Profile Option Name                                     | Site |             | ]_             |      | _ |
|        | ENG: Require Revised Item New Revision                  | No . |             |                |      | _ |
|        |                                                         |      |             |                |      | - |
| -      |                                                         |      |             |                |      |   |
| -15-10 |                                                         |      |             | Ì              | j    |   |
|        |                                                         |      |             |                |      |   |
|        |                                                         |      | [           |                |      |   |
|        |                                                         |      |             |                |      | _ |
|        |                                                         |      |             |                |      |   |
|        | U                                                       |      | 1           |                | 1    |   |
|        |                                                         |      |             |                |      |   |

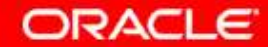

#### **Reverse Flows (Ebiz to Agile)**

The following settings have to be configured in Ebiz to support the Reverse flows Login to the Ebiz environment > SystemAdministrator/Profile/System

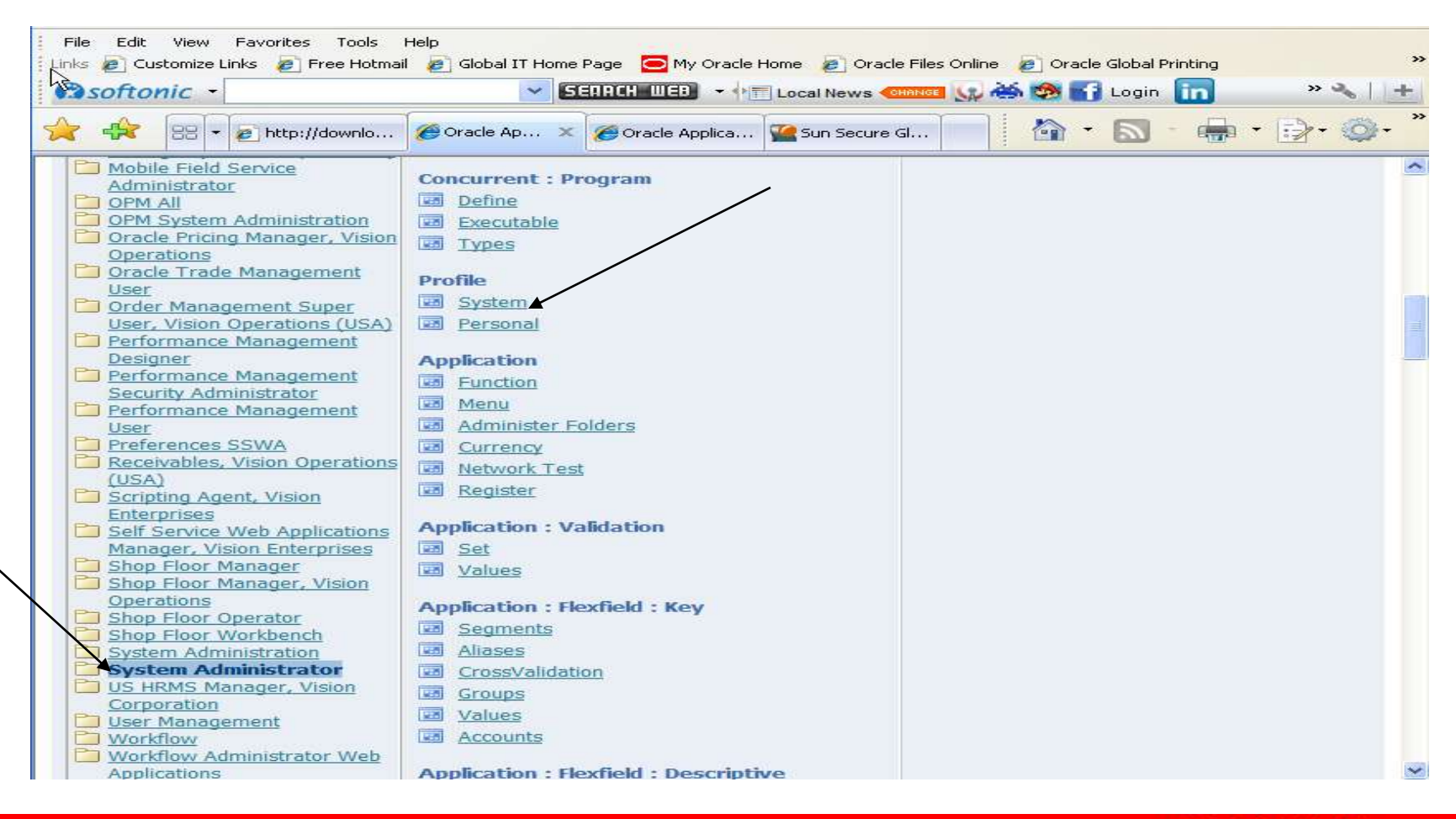

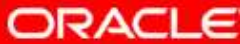

#### Reverse Flows (Ebiz to Agile), cont.,

- After you double click on System, Oracle Application will open, with several screens
- The top screen will be: Find System Profile Values
- Under the Profile field, type: EBS%Int
- Click find
- The screen on the next page
   will be displayed

| Restant Frontie Vielaus | Find System Profile Values                                                                                         |     | _ D × |
|-------------------------|----------------------------------------------------------------------------------------------------|-----|-------|
| Profile Option Name     | Display  ✓ Site  Application  Besponsibility  Grganization  User  ✓ Brofiles with No Values  Profile EBS%int  Find |     | ·     |
|                         | orms Personalization                                                                                               | Jen |       |

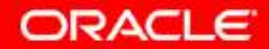

Reverse Flows (Ebiz to Agile), cont.,

- Change Integration Server Host/Port: This is the name of the SOA server/port on Fusion Middleware (FMW)
- Language Codes: Set it to US
- PIM Spoke Source System: set it to AGILE\_01
- Change Server Endpoint URL: This
   is the endpoint of the SOA server
   on Fusion Middleware (FMW)
- Change Proxy Server Host: This is the Soa server name
- Change Proxy Server Port: This is
   http Soa Server http/port number
- Leave the rest with the default values

| 🖆 Oracle Applications - xs2st212      |                              |             |                |
|---------------------------------------|------------------------------|-------------|----------------|
| Eile Edit View Folder Tools Window He | elp                          |             | ORACL          |
| 2 8 0 8 A 8 8 8 9 1 9                 | 00000000                     | 0 / 2 2     |                |
| OSystem Profile Values                |                              |             |                |
|                                       |                              |             |                |
|                                       |                              | Application | Responsibility |
| Profile Option Name                   | Site                         | [           |                |
| EBS Integration Server Host Port      | http://adc60119fems.us.oracl |             |                |
| EBS Integration: Batch Count          | 100                          |             |                |
| EBS Integration: Debug Directory      |                              |             |                |
| EBS Integration: Debug Option         |                              |             |                |
| EBS Integration: Language Codes       | US                           |             |                |
| EBS Integration: PIM Spoke Source Sy  | AGILE_D1                     |             |                |
| EBS Integration: Proxy Server Host    | adc60119fems.us.oracle.com   |             |                |
| EBS Integration: Proxy Server Port    | 8831                         | [           |                |
| EBS Integration: Server Domain        |                              |             |                |
| EBS Integration: Server Endpoint URL  | http://adc60119fems.us.oracl | Ì           |                |
|                                       |                              |             |                |
|                                       |                              | (4) 2002.   |                |
|                                       |                              |             |                |
| A                                     | deleteration .               |             | 0.00           |
| Pacard 0/10                           |                              |             |                |

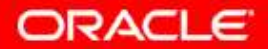

### PIP Installation and Configuration Resources

### (Found in E-Delivery under the 2.5 Media Pack)

- Agile Product Lifecycle Management Integration Pack for Oracle E-Business Suite: Design to Release 2.5 - Implementation Guidentes://edel/verv oracle.com/EPD/Download/get\_form?egroup\_aru number=12840305 (V20889-01) – very specific details about the implementation of this pip, including setting up the participating applications. The appendix has valuable troubleshooting ideas
- Oracle Application Integration Architecture 2.5: Installation and Upgrade Guide – https://edelivery.oracle.com/EPD/Download/get\_form?egroup\_aru\_number=1284 0305 (V24719-01) has very specific instructions on installing the Foundation Pack and the Pip, along with the patches

### **Other Resources:**

- Oracle E-Business Suite Developer's Guide and Oracle E-Business Suite System Administrator's Guide
- Oracle E-Business Suite Integrated SOA Gateway Troubleshooting Guide: <a href="https://support.us.oracle.com/oip/faces/secure/km/Document\_Display.jspx?id=726414.1">https://support.us.oracle.com/oip/faces/secure/km/Document\_Display.jspx?id=726414.1</a>

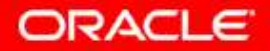

### **PIP Installation and Configuration**

### **Disclaimer:**

There are some differences between this PowerPoint presentation and the documents found in E-Delivery. This is due to the various patches and the timing of the updates for the documentation guides. This PowerPoint is accurate as of March 25<sup>th</sup>, 2011. Please see differences below:

- The patches you need to take are included in the PowerPoint. The guide still needs to be updated in this area.
- For the patches, please make sure to go over the README.txt. It has more detailed instructions then this PowerPoint.
- This PowerPoint is meant to be a guide and you will need to refer to the documents mentioned for other details as suggested throughout the slides
- The 2.5 Implementation Guide does not include configurations for "Create Action Menu Based Process Extensions for Sync Item

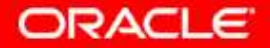

### Questions

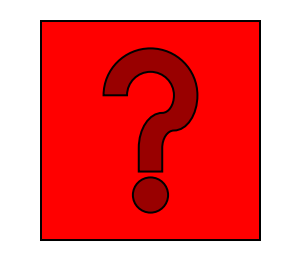

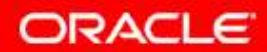